# WEB-MCAP

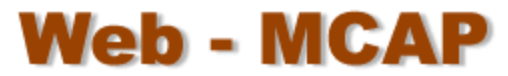

Web-Based Manager of Community Alcohol/Drug Problems

# **USER MANUAL**

VERSION 1.1 February 2009

> KIT Solutions®, LLC 5700 Corporate Drive Suite 530 Pittsburgh, PA 15237

Support@kitsolutions.net 1-888-600-4777

# TABLE OF CONTENTS

| Tips for Using the Application Effectively | 4  |
|--------------------------------------------|----|
| Recommended Computer Settings              | 4  |
| Application Navigating                     | 5  |
| Menu Information                           | 6  |
| Landing Pages                              | 7  |
| Listing Pages                              | 8  |
| Grid View:                                 | 8  |
| Single Form View:                          | 11 |
| Edit Forms                                 | 12 |
| Data Fields & Buttons                      | 13 |
| Calendar Icon                              | 14 |
| Edit Form Buttons                          | 15 |
| Additional Buttons                         | 15 |
| Format Buttons                             | 15 |
| Login Procedure                            | 16 |
| Forgot Your Login?                         | 17 |
| Low-bandwidth (dial-up) Version            | 17 |
| Service Announcements                      | 18 |
| System Setup – Administration Functions    | 19 |
| Change Password                            | 19 |
| Staff/User                                 | 20 |
| Creating a Staff/User Account              | 20 |
| Editing Staff Accounts                     | 22 |
| Deleting Staff Accounts                    | 22 |
| Reporting and GIS Services                 | 23 |
| Community Tour Reporting                   | 23 |
| Dynamic ASIPS Reports                      | 23 |
| Static ASIPS Reports                       | 24 |
| Custom Reporting                           | 25 |
| Standard Reports Builder                   | 26 |
| Special Reports Builder                    | 28 |
| Dynamic Query Builder                      | 29 |
| Reports                                    | 32 |
| Opening a Report                           | 32 |

| Printing or Saving Reports |    |
|----------------------------|----|
| Map Incidents              |    |
| Śum By Address             |    |
| Create Tracking Areas      |    |
| Deleting Tracking Areas    |    |
| Display Features           |    |
| Administration             |    |
| Messaging Board            |    |
| Creating a Message         |    |
| Editing a Message          | 40 |
| Deleting a Message         | 40 |
| Events Manager             | 41 |
| Creating an Event          | 41 |
| Editing an Event           | 42 |
| Deleting an Event          | 42 |
|                            |    |

# **Recommended Computer Settings**

# **Screen Resolution**

You will get the best screen layout if you set your PC monitor settings to 1024 X 768 pixels or larger. If your screen resolution is smaller (i.e., 800 X 600 pixels), everything on the screen will appear larger. But, if you use 800 X 600 pixels, you will have to scroll more both up & down and left & right to access all the data fields.

To change your PC monitor settings, right click on the **Desktop background** and select **Properties**. Next, click on the **Settings** tab and move the **Screen Resolution** scroll bar to the right (towards "more") to select 1024 X 768 resolution. Click the **OK** button at the bottom of the window to make the change effective.

# Web Browser

The web browser supported by WEB-MCAP is Microsoft Internet Explorer (IE). Mozilla Firefox, Netscape, Safari and other browsers may not be supported by WEB-MCAP. They may function but not to design specifications. We recommend users have the latest version of IE installed on their computer along with the updates provided by Microsoft (which are released periodically).

# Pop-Up Blocker

Modern computer security technology and usability features development have lead to pop-up blocking. Although this new feature of internet browsers, toolbars, and other 3<sup>rd</sup> party managing software blocks hazardous and annoying pop-ups, sites like WEB-MCAP require pop-ups to be able to function. If your pop-up blocker is enabled, there is a possibility that WEB-MCAP may not function or appear properly. You should either disable the pop-up blocker while using WEB-MCAP (while remembering to enable it, if desired, when not in WEB-MCAP) or create exceptions for the pop-up blocker. This is cumbersome, but may be easier than making exceptions to the pop-up blocker.

To create exceptions for the pop-up blocker, open your Internet Explorer browser window. Once the browser is open, click the top toolbar option "Tools" and then go to "Internet Options". After the "Internet Options" window is available, you will want to click on the "Privacy" tab at the top of the window. You will notice while on the "Privacy" tab, at the bottom will be a section on Pop-Up Blockers. If your "Block Pop-Ups" checkbox is checked then click on the "Settings" button. You can now add the WEB-MCAP link to the "Allowed Sites" list which the pop-up blocker will ignore when trying to block pop-ups from WEB-MCAP.

\*Note: These are instructions for Internet Explorer 6.0 and may be different for other Internet Explorer version.

# **Application Navigating**

# Computer Keys

While entering information into a form, several keys are helpful for moving the cursor from one information box (called a data field) to another. The table below summarizes those keys:

| Кеу         | Description                                               | Function                                                 |
|-------------|-----------------------------------------------------------|----------------------------------------------------------|
|             | The Cursor                                                | Points to desired location                               |
| Tab 🛏       | The TAB key                                               | Moves the cursor to the next data field                  |
| \$hint<br>☆ | Hold down the SHIFT key and then press the TAB key        | Moves the cursor to the previous data field              |
| CH          | The Control (Ctrl) key                                    | Enables blocked material to open (due to pop-up blocker) |
|             | Use the MOUSE by pointing and clicking to move the cursor | Moves the cursor by pointing and clicking                |

# Menu Information

The Menu for the service is located across the top of the screen. Some Main Menu categories may be broken down into submenu categories to choose from. The Main Menu categories list the main modules that are within the application. When a Main Menu category is selected a list of submenu categories will be displayed on the Landing Page as links to access the modules. (For more information on Landing Pages, see the Understanding the Landing Page section.)

| 1. Main Menu        | Constant (unchanging). Available at all times.                                             |
|---------------------|--------------------------------------------------------------------------------------------|
| 2. Landing Page     | Varies depending on which Main Menu category is selected. Displays the Submenu Categories. |
| 3. Submenu Category | Varies depending on which Main Menu category is selected.                                  |
| 4. Listing Page     | Varies depending on which Submenu Category is selected.                                    |

| Reporting And GIS Services                                          | Administration                   | Support                      |            | Repo      | orting And GIS Ser      | vices                   |          |
|---------------------------------------------------------------------|----------------------------------|------------------------------|------------|-----------|-------------------------|-------------------------|----------|
| Community Tour Reporting   Custom Reporting   Map Incidents   Creat | e) king Area                     |                              | Staff/User | Change Pa | <u>assword   Messaq</u> | ing Board   Events I    | Manage   |
| Report And GIS Services                                             | 1. Main Mer                      | Help<br>1U<br>Snow rage Info | TOOLBAR    | Staff     | v staff, click the "Ad  | d" button located in th |          |
| 3. Submenu                                                          |                                  |                              | Add        | Click the | nced Search             |                         |          |
| View the reports included in the Community Tour or create and       | save custom reports.             |                              |            |           | First Name              | Last Name               | Use      |
| Custom Reporting                                                    |                                  |                              |            | Select    | Phillip                 | Riser                   | pri      |
| View the reports included in the Community Tour or create and       | 3 2. Landing Pag                 | e and                        |            | Select    | Tracy                   | Norton                  | tno      |
| Man Insidente                                                       | <ol> <li>Submenu Cate</li> </ol> | gory list                    |            | Select    | Becky                   | Nickles                 | bnic     |
|                                                                     |                                  |                              |            | Select    | Mary                    | Jones                   | mjo      |
| Here you can view all point and/or thematic data on the map.        |                                  |                              |            | Select    | Account                 | Administrator           | 99       |
| Create Tracking Area                                                |                                  |                              |            | 1         |                         |                         |          |
|                                                                     |                                  |                              |            |           | (This is a comr         | la caroonchat di        | المعامية |

(This is a screenshot displaying the Main Menu (1), a Landing Page (2) and a Submenu Category list (3))

screenshot displaying a Listing Page (4))

ggpd (GGPD)

**Default Permissions** 

Staff

User

User

User

Admin

Administration

4. Listing Page

User ID

priser

tnorton

bnickles

mjones

ggpd

[ Home ] [ Log Off ]

usly created staff,

Click on any column heading to sort

Support

P Help

Hide Page Info

Status

Active

Active

Active

Active

Active

The top of the menu provides links to the Home (Home) page and to [Log Off] (Log Off) of the Service. The Provider ID number is listed as well as the user currently logged into the KIT Prevention Service.

# Landing Pages

When first entering a module you may see a list of the categories associated with that module. This is called a "Landing Page". The Landing Page of a module provides a description of what can be done in that module as well as listing each category as a link to the Listing Page and entry forms. (For more information on the Listing Pages, see the <u>Using the Listing Page</u> section.) No data is entered on the Landing Page.

To open a category:

• Click on the Landing Page Submenu Category link.

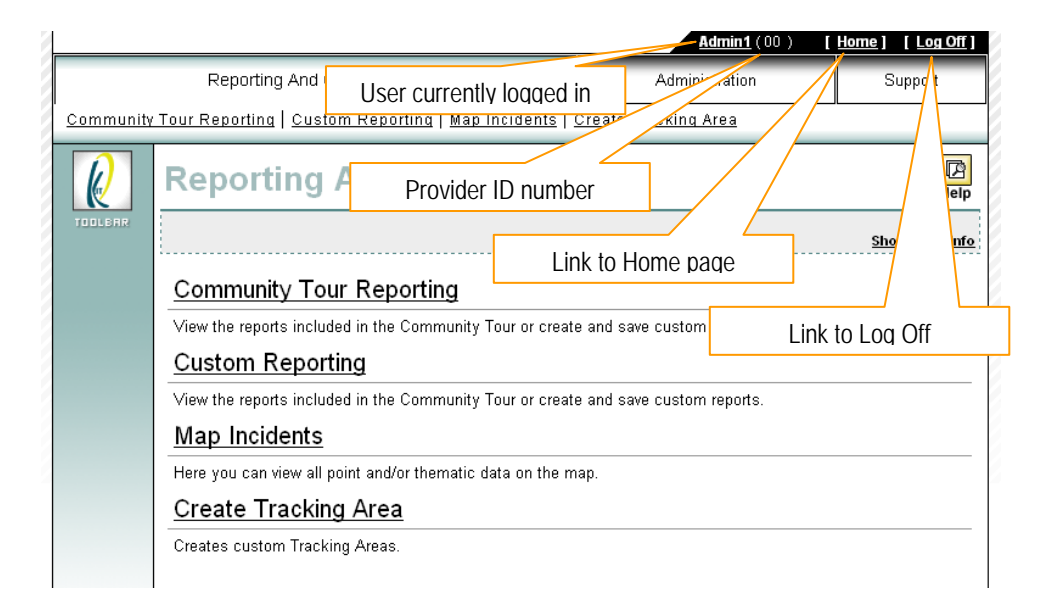

|          |                                                                                                    | <u>Admin1</u> (00)                               | [ <u>Home] [Log Off]</u> |
|----------|----------------------------------------------------------------------------------------------------|--------------------------------------------------|--------------------------|
|          | Reporting And GIS Services                                                                                                    | Administration                                   | Support                  |
| ommunity | / Tour Reporting   Custom Reporting   Map Incidents   (                                                                                                    | Create Tracking Area                             |                          |
| R        | Reporting And GIS Servic                                                                                                    | es                                               | Help                     |
| IDDLBAR  |                                                                                                    |                                                  | Show Page Info           |
|          | Community Tour Reporting         View the reports included in the Community         Custom Reporting         View the reports included in the Community T         Subn         Map Incidents         Here you can view all point and/or thematic data on the m         Create Tracking Area         Creates custom Tracking Areas. | e and save custom reports.<br>nenu Category link |                          |

(This is a screenshot displaying a Landing Page.)

# **Listing Pages**

After selecting a category from the Landing Page you will see the "Listing Page". When going into an area where a Listing Page is available, the service allows you to select previously entered data to edit or view its content. No data is entered on the Listing Page.

• When viewing a Listing Page, all of the data is available for Searching. (See the <u>Advanced Search</u> section for more details on searching.)

There are two (2) types of Listing Pages:

- 1. Grid View
- 2. Single Form View

# Grid View:

The Grid View displays the data in tables. If entering data (versus viewing reports), specific pieces of data will be displayed within the Grid based on the fields within the entry/edit form.

- When first viewing a Listing Page, all of the data is available for Searching. Click the Select (Select) button to the left of the data you would like to edit/view.
- You will be taken to the entry/edit screen. This page will be in edit mode (all data fields will be open for data entry). Make any changes needed to the form. Click the <u>save</u> (Save) button to save the changes.

|                                                                 |              |                      |                          |                 | ggpd (GGPD) [                 | Home] [Log Off]      |
|-----------------------------------------------------------------|--------------|----------------------|--------------------------|-----------------|-------------------------------|----------------------|
| Reporting And GIS Services                                      |              |                      |                          |                 | Administration                | Support              |
| Staff/User   Change Password   Messaging Board   Events Manager |              |                      |                          |                 |                               |                      |
| R                                                               | Staff        |                      |                          |                 |                               | Help                 |
| TOOLBAR                                                         | To add new   | staff, click the "Ad | d" button located in the | left-hand colur | mn. To view or edit a previou | isly created staff,  |
| Add                                                             | click the "S | Sele                 | ct button                |                 |                               | Hide Page Info       |
|                                                                 | Adva         | Advanced C           |                          |                 | Click on any co               | lumn heading to sort |
|                                                                 |              | rirst Name           | Last Name                | <u>User ID</u>  | Default Permission            | <u>s Status</u>      |
|                                                                 | Select       | Phillip              | Riser                    | priser          | Staff                         | Active               |
|                                                                 | Select       | Tracy                | Norton                   | tnorton         | User                          | Active               |
|                                                                 | Select       | Becky                | Nickles                  | bnickles        | User                          | Active               |
|                                                                 | Select       | D                    |                          |                 | User                          | Active               |
|                                                                 | Select       | Pa                   | ge numbers               | ggpd            | Admin                         | Active               |
|                                                                 | 1            |                      |                          |                 |                               |                      |

(This is a sample screenshot displaying a "Grid View" Listing Page.)

# Advanced Search

Each Listing Page includes a search feature which allows you to find a particular record by clicking the Advanced Search (Advanced Search) tab and selecting several variables. In addition, records are able to be sorted in ascending or descending order by clicking on the column name (e.g., First Name) at the top of the table.

To begin using the Advanced Search feature:

1. Click the Advanced Search (Advanced Search).

|            |                            |                                          |                      |           | ggpd (GGPD) [H               | lome] [Log Off]                             |
|------------|----------------------------|------------------------------------------|----------------------|-----------|------------------------------|---------------------------------------------|
|            | Reporting And GIS Services |                                          |                      |           | Administration               | Support                                     |
| Staff/User | <u>Change Pa</u>           | assword   <u>Messaqi</u>                 | ing Board   Events M | anager    |                              |                                             |
| R          | Staff                      |                                          |                      |           |                              | Help                                        |
|            | To add new<br>click the "S | / staff, click the "A<br>Select" button. | Advanced Se          | earch tab | . To view or edit a previous | sly created staff,<br><u>Hide Page Info</u> |
| Add        | Adva                       | nced Search 🛛 🦂                          |                      |           | Click on any colu            | umn heading to sort                         |
|            |                            | First Name                               | Last Name            | User ID   | Default Permissions          | <u>Status</u>                               |
|            | Select                     | Phillip                                  | Riser                | priser    | Staff                        | Active                                      |
|            | Select                     | Tracy                                    | Norton               | tnorton   | User                         | Active                                      |
|            | Select                     | Becky                                    | Nickles              | bnickles  | User                         | Active                                      |
|            | Select                     | Mary                                     | Jones                | mjones    | User                         | Active                                      |
|            | Select                     | Account                                  | Administrator        | ggpd      | Admin                        | Active                                      |
|            | 1                          |                                          |                      |           |                              |                                             |

(This is a sample screenshot displaying a "Grid View" Listing Page.)

|                |                                                                                                    |                 |               |                | ggpd (GGPD) [      | Home] [Log Off]                                                                      |
|----------------|----------------------------------------------------------------------------------------------------|-----------------|---------------|----------------|--------------------|--------------------------------------------------------------------------------------|
|                | Reporting And GIS Services                                                                                                    |                 |               |                | Administration     | Support                                                                              |
| Staff/User     | Staff/User   Change Password   Messaging Board   Events Manager                                                                                                    |                 |               |                |                    |                                                                                      |
| TOOLBAR<br>Add | To       Choose From All       ted in the left-hand column. To view or edit a previously created staff         Add       Click the       utton.         Add       Add       Hide Page         Click on any column heading to       Or Select a Filter |                 |               |                |                    | Help<br>Help<br>Isly created staff,<br><u>Hide Page Info</u><br>lumn heading to sort |
|                | <b>×</b>                                                                                                    | <b>~</b>        | Go            |                |                    |                                                                                      |
|                |                                                                                                    | <b>5</b> 1 - 11 |               |                |                    |                                                                                      |
|                |                                                                                                    | First Name      | Last Name     | <u>User ID</u> | Default Permission | <u>s Status</u>                                                                      |
|                | Select                                                                                                    | Phillip         | Riser         | priser         | Staff              | Active                                                                               |
|                | Select                                                                                                    | Tracy           | Norton        | tnorton        | User               | Active                                                                               |
|                | Select                                                                                                    | Becky           | Nickles       | bnickles       | User               | Active                                                                               |
|                | Select                                                                                                    | Mary            | Jones         | mjones         | User               | Active                                                                               |
|                | Select                                                                                                    | Account         | Administrator | ggpd           | Admin              | Active                                                                               |
|                | 1                                                                                                    |                 |               |                |                    |                                                                                      |

(This is a sample screenshot displaying the Advances Search fields with Choose From All selected.)

There are two ways to use the search feature: 1) Choose From All or 2) Or Select a Filter.

2. Select the O Choose From All (Choose From All) radio button to see a list of all of the data saved.

The Or Select a Filter (Or Select a Filter) radio button allows you to limit search results. To change the search filters, first click the Or Select a Filter (Or Select a Filter) button. Then, click on the black arrow at the right-hand side of the dropdown fields and select an option. Once the three filters have been selected, click the Go (Go) button to see the search results.

ggpd (GGPD) [ Home ] [ Log Off ] Reporting And GIS Services Administration Support Staff/User | Change Password | Messaging Board | Events Manager R Staff Help Or Select a Filter To add new staff, click the "Add" buttor r edit a previously created staff, click the "Select" button. Add Hide Page Info Advanced Search ○ Choose From All O Or Select a Filter Go button ✓ Go Default Permissions

(This is a sample screenshot displaying the Advances Search fields with Or Select a Filter selected.)

|                                                                                                    | ggpd (GGPD)    | Home] [Log Off]                              |
|----------------------------------------------------------------------------------------------------|----------------|----------------------------------------------|
| Reporting And GIS Services                                                                                                    | Administration | Support                                      |
| Staff/User   Change Password   Messaging Board   Events Mana                                                                              | ger            |                                              |
| Staff                                                                                                    |                | Help                                         |
| To add new staff, click the "Add" button located in the loft<br>click the "Select" button.                                                | Search Filters | isly created staff,<br><u>Hide Page Info</u> |
| Advanced Search <ul> <li>Choose From All</li> <li>Or Select a Filter</li> </ul> First Name <ul> <li>Choose From</li> <li>Becky</li> </ul> | √ <u>Go</u>    |                                              |

(This is a sample screenshot displaying the Or Select a Filter search filters.)

- 4. The three search filters are used in the following method:
  - a. The first search filter will display the search categories to select from.
  - b. The second search filter allows you to select how you would like to filter the search results.
  - c. The third search filter is the search criteria (i.e, 10/23/08 as a date of service).

- Once you have clicked the O Choose From All (Choose From All) radio button or used the O Cr Select a Filter (Or Select a Filter) option, you will see a list of data. Click the Select (Select) button next to the line of data that represents the data to be viewed or edited.
- After you click the Select (Select) button you will be taken to the Edit Form. (For additional information on the Edit form, see the Edit Form section.) This page will be in Edit mode. Make any changes needed to the form, if applicable. Click the Save (Save) button to save those changes.

# Single Form View:

The Single Form View is used when the data entered is updated periodically. Only one form is available and edited. The Single Form View displays the fields on the Edit Form. (See the <u>3. Edit Form</u> section for details on the Edit Form.)

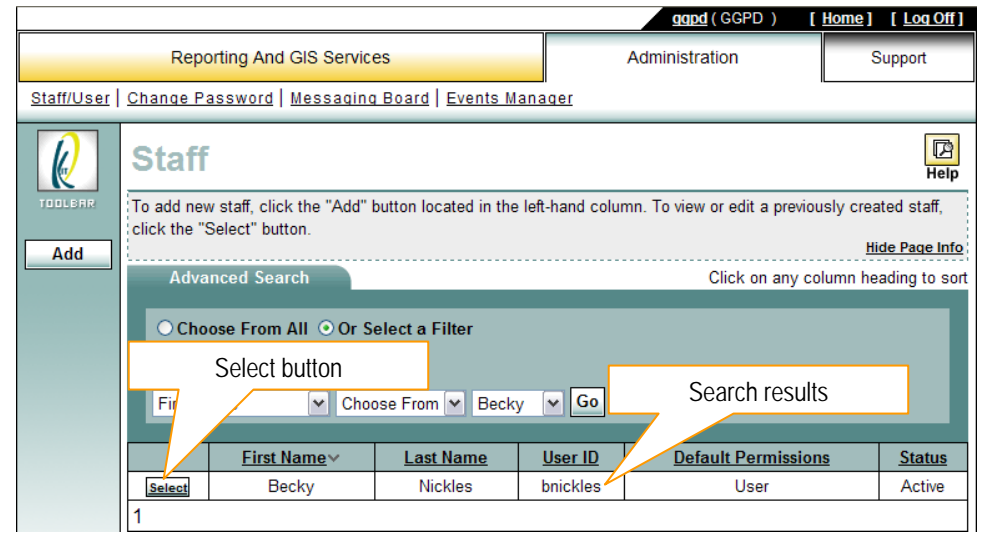

#### (This is a sample screenshot displaying the search results.)

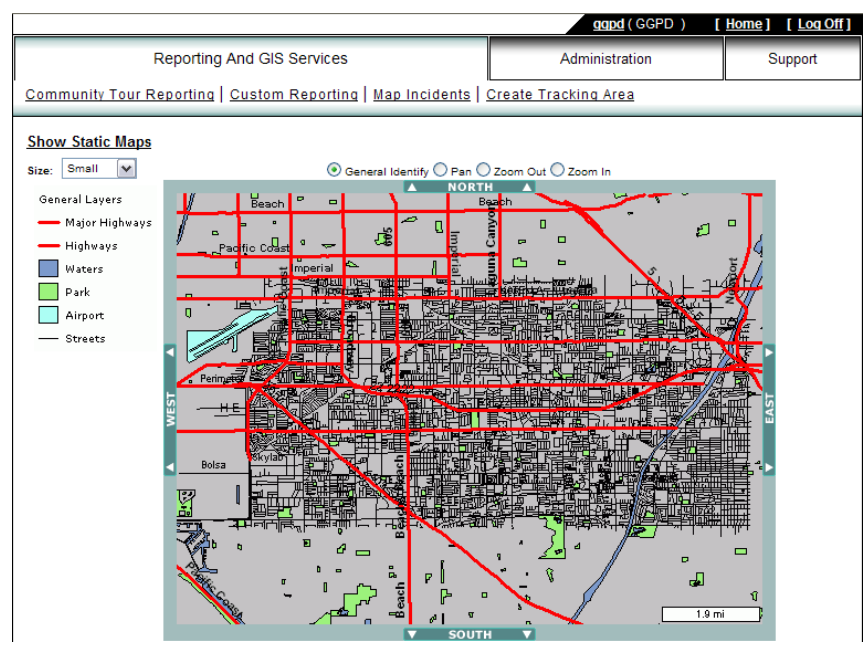

(This is a sample screenshot displaying a "Single Form View" Listing Page.)

# Edit Forms

The Edit Form contains the fields for entering and editing data. The buttons for saving, cancelling, deleting, printing, and in some cases, adding and editing, are available at the top right of the page. (See the <u>Data Fields & Buttons</u> section for additional details on the function of these buttons.)

- If you clicked the Add (Add) button to enter new information into a form, the Edit Form data fields will be blank.
- When selecting the Select (Select) button to view existing data, the Edit form data fields will display the data entered/selected previously. These fields may be modified, if needed.

|                   |                                                                                                    |                                                                                   |                                                        | ggpd (GGPD) [                                         | Home] [Log Off]                                      |
|-------------------|----------------------------------------------------------------------------------------------------|-----------------------------------------------------------------------------------|--------------------------------------------------------|-------------------------------------------------------|------------------------------------------------------|
|                   | Reporting And GIS Servic                                                                                        | es                                                                                | Adn                                                    | ninistration                                          | Support                                              |
| Staff/User        | Change Password   Messaging                                                                                     | <u>q Board   Events Mana</u>                                                      | ger                                                    |                                                       |                                                      |
| R                 | Staff/User                                                                                                    |                                                                                   |                                                        |                                                       | Help                                                 |
| TOOLBAR<br>Cancel | Each site is allowed one (1) Servi<br>input into the service and be iden<br>"Active" until that staff member is | ice Administrator and fou<br>tified under Permission I<br>no longer employed at t | r (4) Users. To<br>Default as Staff.<br>The user site. | track staff hours, all ot<br>The Status for all staff | her staff must be<br>should remain<br>Hide Page Info |
| Save              | 1                                                                                                    |                                                                                   |                                                        | * <mark>Indica</mark>                                 | ites Required Field                                  |
|                   | General Information                                                                                             |                                                                                   |                                                        |                                                       |                                                      |
|                   | Salutation                                                                                                    | Please Select 💌                                                                   |                                                        |                                                       |                                                      |
|                   | First Name*                                                                                                    |                                                                                   | Last Name*                                             |                                                       |                                                      |
|                   | Permission Default*                                                                                             | Please Select 💌                                                                   |                                                        |                                                       |                                                      |
|                   | Title*                                                                                                    |                                                                                   | Status*                                                | Active 💌                                              |                                                      |
|                   | Second Language                                                                                                 | Please Select 💌                                                                   |                                                        |                                                       |                                                      |
|                   | Start Date ( mm/dd/yyyy )                                                                                       |                                                                                   |                                                        |                                                       |                                                      |

(This is a partial screenshot displaying a blank Edit Form.)

# Data Fields & Buttons

In WEB-MCAP there are several fields, boxes, and buttons that are used to collect, store, print, organize and delete data. Here are some examples:

| Туре                                   | Preview / Description                                                                                                    |
|----------------------------------------|----------------------------------------------------------------------------------------------------|
| Text Field<br>(aka 'Text Box)          | (fill in the blank)                                                                                                    |
| Drop Down Menu<br>(aka Pull Down Menu) | (select one)                                                                                                    |
| Buttons                                | Add         Edit Form Buttons         section or the Additional Buttons         section for additional buttons used within WEB-MCAP           Remove         Remove         Remo |
| Radio Button                           | Selected ○ not selected                                                                                                    |
| Check Boxes                            | Selected not selected                                                                                                    |
| First Name*                            | A yellow field and an asterisk denotes a required field                                                                                                    |
| (?)                                    | Denotes a Note with more information regarding the field.                                                                                                    |
| <b>1</b>                               | Calendar Icon (See the Calendar Icon section for additional details.)                                                                                                    |
| !                                      | Indicated that a required field was missed at the time of saving.                                                                                                    |

Entering data into WEB-MCAP can be made easier by using the "Tab" key on the keyboard. The "Tab" key advances the cursor to the next data field. You can go from the current field to the previous field by holding the "Shift" key and pressing "Tab" (Shift + Tab). You can also navigate through the fields by using the mouse.

If a required field does not have data entered into it and you try to save the form, you will receive a message that informs you of the field vacant of data and you will not be able to save that form until that field has data. Some or all of the fields may be required in order to save the form. Those fields that are required are bold and with an asterisk next to the field name.

#### Tips

- All the fields with an asterisk (\*) are required fields. These must have a value entered before the record can be saved.
- You can type an identifying letter of an item in a dropdown list and the first selection beginning with that letter will appear in the box.

| Са  | lendar Icon                                                                       |                     | Dece      | ember     |           |           | 2008      | 3 🗸       |           |                    |
|-----|-----------------------------------------------------------------------------------|---------------------|-----------|-----------|-----------|-----------|-----------|-----------|-----------|--------------------|
| The | e 🕮 (Calendar Icon) is used to enter a date into Date fields.                     | Month dropdown list |           | D         | )ecer     | nber      | 2008      | В         |           | $\sim$             |
|     |                                                                                   |                     | S         | M         | Т         | W         | Т         | F         | S         | Voar drondown list |
| 1.  | Click on the 🕮 (Calendar Icon) to open the Calendar feature. A new window         | ,                   | <u>30</u> | 1         | 2         | <u>3</u>  | 4         | <u>5</u>  | <u>6</u>  |                    |
|     | will open.                                                                        |                     | Z         | <u>8</u>  | 9         | <u>10</u> | <u>11</u> | <u>12</u> | <u>13</u> |                    |
| 2.  | Select the month from the first dropdown list.                                    |                     | 14        | 15        | 16        | 17        | 18        | 19        | 20        |                    |
| 3.  | Select the year from the second dropdown list.                                    |                     |           |           |           |           |           |           |           |                    |
| 4   | Select the date by clicking on the appropriate number displayed within the        | Date                | 21        | 22        | 23        | <u>24</u> | 25        | 26        | 27        |                    |
|     | calendar.                                                                         |                     | <u>28</u> | <u>29</u> | <u>30</u> | <u>31</u> | 1         | 2         | <u>3</u>  |                    |
| 5.  | Once a day is selected, the window will close and the date will appear within the | <u>Ş</u>            | 4         | 5         | <u>6</u>  | Z         | <u>8</u>  | <u>9</u>  | <u>10</u> |                    |
|     | Date field.                                                                       |                     | ·         |           |           |           |           |           |           |                    |

(This is a screenshot of the Calendar.)

# **Edit Form Buttons**

Information is entered and edited through the Edit Forms. The table below summarizes the buttons used to enter/edit information into an Edit Form.

| Add    | Must be pressed first to add new information to a form          |
|--------|-----------------------------------------------------------------|
| Save   | Adds the information on the form to Web-MCAP                    |
| Delete | Removes the information currently on the form from Web-MCAP     |
| Cancel | Cancels the Add or Edit without saving any information entered. |
| Done   | Returns you to the Listing Page                                 |

# **Additional Buttons**

Each page within the WEB-MCAP offers additional help to the user. Click on one of the icons to receive the help needed.

| Help          | Provides user manual help specific to the submenu category. Includes step by step instructions for adding, editing and deleting. |
|---------------|----------------------------------------------------------------------------------------------------|
| Create Report | Generates a report or chart. Will open report/chart in a new window. May also be displayed as "Create Chart" or "Create Query".  |
| << Back       | If a form has multiple pages for data entry, this button allows you to return to the previous page of the form.                  |
| Next >>       | If a form has multiple pages for data entry, this button allows you to move on to the upcoming/next page of the form.            |
| Select        | Opens the information in the enter/edit form for viewing or modifications                                                        |

# Format Buttons

| <b>1</b> | Opens the selected report as an Adobe PDF document.        |
|----------|------------------------------------------------------------|
| <b>M</b> | Opens the selected report as a Microsoft Word document.    |
| ×        | Open the selected report as a Microsoft Excel spreadsheet. |

# LOGIN PROCEDURE

Live Data: Training Data: http://demo.kithost.net/orangeco Web-Based Manager of Community Alcohol/Drug Problems Web - MCAP Web-Based Manager of Community Alcohol/Drug Problems Powered by KIT Solutions (IT) Type the login name provided by your acting administrator in the User ID\* field. 1. Type the password in the Password\* field. Service Announcement Server Maintenance Click the Login (Login) button. 3. Normal Maintenance Login to get started! on: Sunday 1/18/2009 10PM to 4AM EST User ID\* To log out of the application, click the [Log Off] (LogOff) link in the upper right hand Server Maintenance Password\* Normal Maintenance on: Sunday 2/15/2009 10PM to 4AM corner. Login Reset EST Login button Server Maintenance Normal Maintenance Forgot your login? Click Here or contact the Service Administrator at on: Sunday 3/15/2009 10PM to 4AM your site. EST New users may want to visit the Support Site Server Maintenance V

(This is a screenshot of the Login page.)

<

## Connect to the Internet using the Internet browser. In the Address (Location) box, type in the following address and press enter:

# Tips

2.

- The User ID IS NOT case sensitive. ٠
- The Password IS case sensitive. ٠
- If you make a mistake entering the login information, use the Reset (Reset) button to delete what was entered. ٠

# Once you click the link, you will be asked to enter your email address.

Forgot Your Login?

Click the **Request** (Request) button. You will receive a reply with your login information as long as the e-mail address entered matches the email address provided in the <u>Staff/User</u> module.

If you are unable to log into Web-MCAP due to forgetting your UserID or Password,

you can retrieve this information by clicking the link next to Forgot your login?

# Tips

• You will not be able to use the Forgot Your Login? feature if you are not registered within the system.

# Low-bandwidth (dial-up) Version

By clicking this box, Web-MCAP will remove all pictures, allowing the system to load more quickly.

# Forgot Your Login link Forgot your login? <u>Click Here</u> or contact the Service Administrator at your site. New users may want to visit the <u>Support Site</u> Email Address\* Request button Request button

| Login to get started!        |                              |
|------------------------------|------------------------------|
| User ID*<br>Password*        |                              |
|                              | Login Low-bandwidth checkbox |
| Low-bandwidth (dial-up) Vers | sion 🗖                       |

# Service Announcements

The Service Announcements that are located on the Login Page are there to notify users that the Service is receiving any necessary server updates. The Service may be down for a short period of time which means you will not be able to log into the Service at that time.

Server Maintenance typically occurs once a month.

| Web-Bas | sed Manager of Community Alcohol/Drug Problems                                                                                                    |                                                                                                    |
|---------|----------------------------------------------------------------------------------------------------|----------------------------------------------------------------------------------------------------|
| TOOLBAR | Web - MCAF<br>Web-Based Manager of Community Alcohol/D                                                                                                    | Prug Problems                                                                                                    |
|         | Powered by KIT Solutions                                                                                                    |                                                                                                    |
|         | Login to get started!<br>User ID*<br>Password*<br>Service Announcement                                                                                                    | Service Announcement<br>Server Maintenance<br>Normal Maintenance<br>on: Sunday 1/18/2009 10PM to 4AM<br>EST<br>Server Maintenance<br>Normal Maintenance<br>on: Sunday 2/15/2009 10PM to 4AM<br>EST |
|         | Low-bandwidth (dial-up) Version<br>Forgot your login? <u>Click Here</u> or contact theService Administrator at your site.<br>New users may want to visit the <u>Support Site</u> | Server Maintenance<br>Normal Maintenance<br>on: Sunday 3/15/2009 10PM to 4AM<br>EST                                                                                                    |
|         |                                                                                                    | Server Maintenance                                                                                                    |

# SYSTEM SETUP – ADMINISTRATION FUNCTIONS

# Change Password

The Change Password module allows the user to change this default password which ensures secure access to county/provider information. The Change Password module also allows the user to change the password on the account they are currently logged into.

- 1. Click Administration from the Main Menu.
- 2. Click Change Password from the Administration Submenu.
- 3. Type in the New Password.
- 4. Re-type the password in the Confirm New Password field.
- 5. Click the save (Save) button from the left toolbar.

|                   |                               |                                   | <u>Admin1</u> (00) | [ Home ] [ Log Off ] |
|-------------------|-------------------------------|-----------------------------------|--------------------|----------------------|
|                   | Reporting And GIS S           | ervices                           | Administration     | Support              |
| <u>Staff/User</u> | <u>Change Password   Mess</u> | aging Board   Events Mana         | ger                |                      |
| R                 | Change Pas                    | sword                             |                    | Help                 |
| TOOLBAR           | Change the current user's pa  | issword.                          |                    | Hide Page Info       |
| Save              | New Password 🖗                |                                   |                    |                      |
|                   | Confirm New Password          |                                   |                    |                      |
|                   | 'Save' to submit your new par | ssword, Your change becomes effec | tive immediately.  |                      |
|                   | Save Button                   |                                   |                    |                      |

(This is a screenshot of the Change Password Edit Form.)

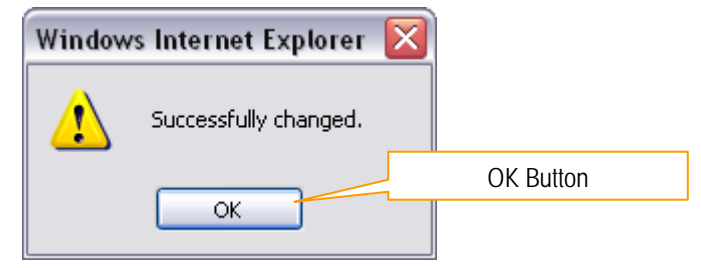

(This is a screenshot of the confirmation message.)

# Tips

a.

- It is important to remember that passwords are case sensitive.
- Passwords can be any combination of letters, numbers and/or characters.
- Passwords do not expire; however, it is a good idea to change your password every 3 months for security purposes.

You will receive a confirmation message indicating that the password has

been changed successfully. Click the OK (OK) button.

# Staff/User

Creating a staff/user account enables users to set up and view their own personal reports and mapping areas within the application.

# Creating a Staff/User Account

- 1. Click Administration from the Main Menu.
- 2. Click Staff/User from the Administration Submenu.
- 3. Click the Add (Add) button from the left toolbar.

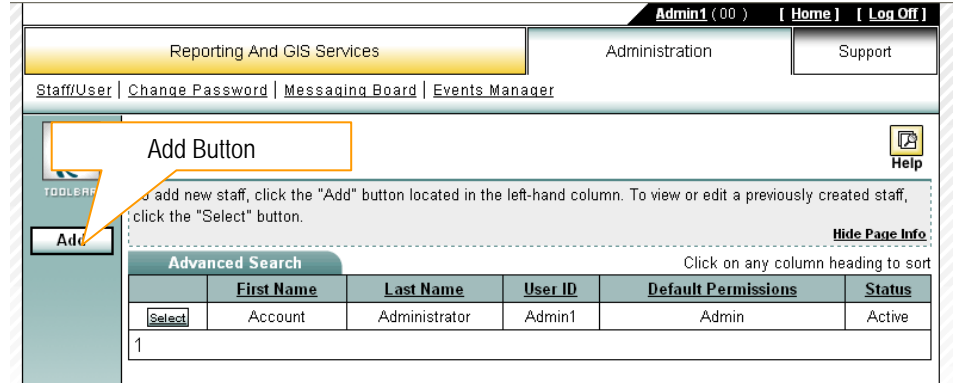

#### (This is a sample screenshot of the Staff Listing Page.)

- 4. If desired, select a Salutation from the dropdown list.
- 5. Type in the staff member's first name in the **First Name**\* field.
- 6. Type in the staff member's last name in the Last Name\* field.
- 7. Select the level of permission for the staff member from the **Permission Default**\* dropdown list.
  - a. <u>Admin</u> permissions should be given to staff members that are acting as the primary contact for Web-MCAP.
  - b. <u>User</u> permissions should be given to staff members that log onto Web-MCAP and enter data.
  - c. <u>*Staff*</u> permissions should be given to staff members that provide prevention services but may not do data entry.
- 8. Type in the staff member's title in the **Title**\* field.
- 9. The Status\* will default to Active.
  - a. <u>Active</u>: currently on the staff of the county/provider.
  - b. *Inactive*: no longer on the staff of the county/provider.
- 10. The **Second Language** and **Start Date** fields are optional fields. If you are entering a **Start Date**, use the following format: mm/dd/yyyy.

|                   |                                                                                                    |                                                                                 |                                                           | <u>Admin1</u> (00) [                                  | Home] [ Log Off ]                                           |
|-------------------|----------------------------------------------------------------------------------------------------|---------------------------------------------------------------------------------|-----------------------------------------------------------|-------------------------------------------------------|-------------------------------------------------------------|
|                   | Reporting And GIS Servic                                                                                         | es                                                                              | Adır                                                      | ninistration                                          | Support                                                     |
| <u>Staff/User</u> | Change Password   Messaging                                                                                      | <u>a Board   Events Mana</u>                                                    | i <u>qer</u>                                              |                                                       | n                                                           |
| R                 | Staff/User                                                                                                    |                                                                                 |                                                           |                                                       | Help                                                        |
| Cancel            | Each site is allowed one (1) Servi<br>input into the service and be ident<br>"Active" until that staff member is | ce Administrator and fou<br>ified under Permission [<br>no longer employed at t | ir (4) Users. To f<br>Default as Staff.<br>The user site. | track staff hours, all ot<br>The Status for all staff | her staff must be<br>should remain<br><u>Hide Page Info</u> |
| Save              | General Information                                                                                              |                                                                                 |                                                           | * Indica                                              | ates Required Field                                         |
|                   | Salutation                                                                                                    | Please Select 💌                                                                 |                                                           |                                                       |                                                             |
|                   | First Name*                                                                                                    |                                                                                 | Last Name*                                                |                                                       |                                                             |
|                   | Permission Default*                                                                                              | Please Select 💌                                                                 |                                                           |                                                       |                                                             |
|                   | Title*                                                                                                    |                                                                                 | Status*                                                   | Active 💌                                              |                                                             |
|                   | Second Language                                                                                                  | Please Select 💌                                                                 |                                                           |                                                       |                                                             |
|                   | Start Date (mm/dd/yyyy)                                                                                          |                                                                                 |                                                           |                                                       |                                                             |

(This is a partial screenshot of the Staff Edit Form.)

- 9. Enter the staff member's Login Information.
  - a. The User ID\* will be the login name used by the staff member. <u>This is automatically created after saving</u>. The User ID is always the first letter of the user's first name and the full last name with no spaces in between.
  - b. The Password\* field is where a temporary password is created for the staff member and can be any combination of alpha or numeric characters. This password will be used along with the User ID to log into Web-MCAP. Once a user logs in, they can use the <u>Change Password</u> area to change the password to one of their liking.

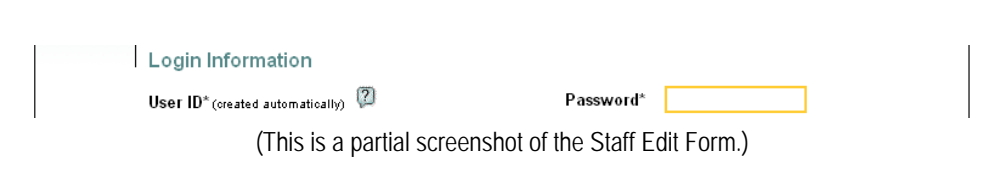

# Tips

- Passwords can be any combination of letters, numbers and/or characters.
- Passwords are case sensitive.
- If the staff/user has a hyphen or a space in the last name, the User ID will include the hyphenation or space. For example: Tiffany Williams-Pitt would have the User ID of twilliams-pitt. Georgia Von Helsing would have the User ID of gvon helsing.
- 10. If desired, enter in the Demographic and Education Information.
- 11. Enter in the staff member's work telephone number in the Work Phone\* field.
- 12. Enter in the staff member's email address in the **Email\*** field.
- 13. Once all information has been entered, click the <u>save</u> (Save) button from the left toolbar. If you do not want to save any changes, click the <u>cancel</u> (Cancel) button.

| Gender                            | Please Select 💌 |
|-----------------------------------|-----------------|
| Race/Ethnicity                    | Please Select   |
| Education Information             |                 |
| Degree                            | Please Select   |
| Field of Study(50 characters max) |                 |
| Contact Information               |                 |
| Work Phone*                       | ( _ ) X         |
| Email* 🖗                          |                 |
| Fax                               |                 |

(This is a partial screenshot of the Staff Edit Form.)

# Tips

If there is no Email for the staff member, type "none" or "n/a" in the blank field. However, without an email address, the user will not be able to use the automated "Forgot your login?"
procedure located on the login page. The user will have to contact their administrator directly.

# **Editing Staff Accounts**

- 1. Click Administration from the Main Menu.
- 2. Click Staff/User from the Administration Submenu.
- From the Listing Page, select the staff member that you wish to edit by clicking the Select (Select) button.
   \*Note: If the staff member does not appear within the grid, use the <u>Advanced Search</u> feature to locate the member.
- 4. The staff member will appear in the edit mode.
- 5. Make any changes needed to the form.
- 6. Click the <u>save</u> (Save) button from the left toolbar. If you do not want to save any changes, click the <u>Cancel</u> (Cancel) button.

|            |                                                                 |                     |               |                  | ggpd (GGPD) [                 | lome] [Log Off]                             |  |  |  |  |  |
|------------|-----------------------------------------------------------------|---------------------|---------------|------------------|-------------------------------|---------------------------------------------|--|--|--|--|--|
|            | Repo                                                            | orting And GIS Serv | vices         |                  | Administration                | Support                                     |  |  |  |  |  |
| Staff/User | Staff/User   Change Password   Messaging Board   Events Manager |                     |               |                  |                               |                                             |  |  |  |  |  |
| R          | Staff B                                                         |                     |               |                  |                               |                                             |  |  |  |  |  |
| Add        | To add click the                                                | Select B            | utton         | e left-hand colu | mn. To view or edit a previou | sly created staff,<br><u>Hide Page Info</u> |  |  |  |  |  |
|            | Adva                                                            | earch               |               |                  | Click on any col              | umn heading to sort                         |  |  |  |  |  |
|            |                                                                 | First Name          | Last Name     | <u>User ID</u>   | Default Permissions           | <u>Status</u>                               |  |  |  |  |  |
|            | Select                                                          | Phillip             | Riser         | priser           | Staff                         | Active                                      |  |  |  |  |  |
|            | Select                                                          | Tracy               | Norton        | tnorton          | User                          | Active                                      |  |  |  |  |  |
|            | Select                                                          | Becky               | Nickles       | bnickles         | User                          | Active                                      |  |  |  |  |  |
|            | Select                                                          | Mary                | Jones         | mjones           | User                          | Active                                      |  |  |  |  |  |
|            | Select                                                          | Account             | Administrator | ggpd             | Admin                         | Active                                      |  |  |  |  |  |
|            | 1                                                               |                     |               |                  |                               |                                             |  |  |  |  |  |

(This is a sample screenshot of the Staff Listing Page.)

|                   |                                       |                                | <u>Admin1</u> (00)                                      | [ <u>Home</u> ] [ <u>Log Off</u> ] |
|-------------------|---------------------------------------|--------------------------------|---------------------------------------------------------|------------------------------------|
|                   | Reporting And GIS Services            |                                | Administration                                          | Support                            |
| <u>Staff/User</u> | Change Password   Messaging Board   E | vents Manac                    | ler                                                     |                                    |
| TEOLBAR           | Staff/User                            | trator and four                | (4) Users. To track staff hours, all c                  | Help<br>Help                       |
| Cancel            | Delete Button                         | Permission Do<br>mployed at th | efault as Staff. The Status for all sta<br>e user site. | ff should remain<br>Hide Page Info |
| Save              |                                       |                                | * Indic                                                 | ates Required Field                |
| Delete            | General Information                   |                                |                                                         |                                    |
|                   | Salutation Please S                   | elect 💌                        |                                                         |                                    |

(This is a partial screenshot of the Staff Edit Form displaying the Delete button.)

# **Deleting Staff Accounts**

- 1. Click Administration from the Main Menu.
- 2. Click Staff/User from the Administration Submenu.
- 3. From the Listing Page, select the staff member that you wish to delete by clicking the **Select** (Select) button.

\*Note: If the staff member does not appear within the grid, use the <u>Advanced Search</u> feature to locate the member.

- 4. The staff member will appear in the edit mode.
- 5. Click Delete (Delete) from the left toolbar.
  - a. Click the OK (OK) button when asked "Are you sure...?". If you do not want to delete this staff member, click the Cancel (Cancel) button.

# **REPORTING AND GIS SERVICES**

The Reporting and GIS Services module provides GIS and Reporting Services. You can also create custom rectangular tracking areas.

# **Community Tour Reporting**

Allows users to view the reports included in the Community Tour or create and save custom reports. There are two (2) categories under Community Tour Reporting: Dynamic ASIPS Reports and Static ASIPS Reports.

# Tips

- If you have a pop-up blocker on your computer, hold the control (CTRL) key down on your keyboard while selecting any button used to view the report (e.g., Show Report, PDF button, etc.).
- For instructions on printing or saving a report or chart, see <u>Reports</u>.

# **Dynamic ASIPS Reports**

The Dynamic ASIPS Reports tab will allow you to view the ASIPS reports and charts through specific parameters, such as a Reporting Period.

- 1. Click Reporting And GIS Services from the Main Menu.
- 2. Click **Community Tour Reporting** from the Reporting And GIS Services Submenu.
- 3. Select the tab entitled Dynamic ASIPS Reports
- 4. Select the reporting police department from the **Reporting PD\*** dropdown list.
- 5. Select the Reporting Period\* from the dropdown list.
- 6. From the **Description** column, browse the report list for the report or chart you would like to view.
- 7. Select the report/chart you would like to view by clicking the format button to right of the report name.

\*Note: For further information on the format buttons, see Additional Buttons.

- 8. A new window will open displaying the report/chart you selected.
- 9. To close the open window, click the 🗵 in the upper right-hand corner.

|                                                                                                    |                       | <u>Admin1</u> ( 00 | ) [ <u>Home</u> | ] [ <u>Log Off</u> ] |
|----------------------------------------------------------------------------------------------------|-----------------------|--------------------|-----------------|----------------------|
| Reporting And GIS Services                                                                                                    |                       | Administration     |                 | Support              |
| Community Tour Reporting   Custom Reporting   Map In                                                                                                    | ncidents   Create Tra | acking Area        | 1               |                      |
| Static and Dyna       Dyna         View scanned an dynamic ASIPS reports       Dynamic ASIPS Reports         Reporting PD*       Garden Grove         Reporting Period*       Q1 2006 | amic ASIPS Rep<br>tab | s                  |                 | Hide Page Info       |
| Description                                                                                                    | Report Type           | Report             | Chart           |                      |
| Alcohol Specific, Drug Specific, and Total<br>AOD Arrests                                                                                                    | Problem Groups        | 🏝 🖾                |                 |                      |
| Alcohol, Drugs, and Total AOD Involvement<br>In Incidents                                                                                                    | Problem Groups        | 🖻 🖬 🖄              |                 |                      |
| Problem-Groups by AOD Involvement in<br>Events / Arrests                                                                                                    | Problem Groups        | 🖻 🖾 🖄              | 🖻 🖾 🖄           |                      |

(This is a partial screenshot of the Dynamic ASIPS Reports Listing Page.)

## Tips

• If there are no format buttons available for a specific report or chart it means the report or chart currently does not exist.

# Static ASIPS Reports

The Static ASIPS Reports tab shows all of the ASIPS reports scanned into the application. These reports are available in Adobe .PDF.

- 1. Click Reporting And GIS Services from the main menu.
- 2. Click Community Tour Reporting from the submenu.
- 3. Select the tab entitled **Static ASIPS Reports** (Static ASIPS Reports).
- 4. Select the **Reporting Period** from the dropdown list.
- 5. From the report column, browse the report list for the report you would like to view.
- 6. Select the report you would like to view by clicking the 🖱 (PDF format) button to right of the report name.
- 7. A new window will open displaying the report you selected.
- 8. To close the open window, click the 🔀 in the upper right-hand corner.

| Reporting Period: | 2005 FY 🛩 | ] |
|-------------------|-----------|---|
|-------------------|-----------|---|

| 2005 ASIPS/GIS Community Tour: City of Newport Beach (rev. 08/21/2006) | Rep | (57.78 MB) | <b>100</b> |
|------------------------------------------------------------------------|-----|------------|------------|
| Table Of Contents                                                      | TC  | (0.85 MB)  | <b>100</b> |
| Overview                                                               | i – | (1.95 MB)  | <b>100</b> |
| Newport Beach Highlights                                               | iii | (1.95 MB)  |            |
| MAPS                                                                   | Tab | (3.88 MB)  |            |
| Newport Beach Area                                                     | 1   | (0.19 MB)  |            |

(This is a partial screenshot of the Static ASIPS Reports Listing Page.)

# **Custom Reporting**

You can re-create all of the ASIPS reports or other combinations of variables through the Custom Reporting area. There are three (3) categories under Custom Reporting: Standard Reports Builder, Special Reports Builder, and Dynamic Query Builder.

- 1. Click **Reporting And GIS Services** from the main menu.
- 2. Click Custom Reporting from the submenu.
- 3. Click the Add (Add) button from the left toolbar.

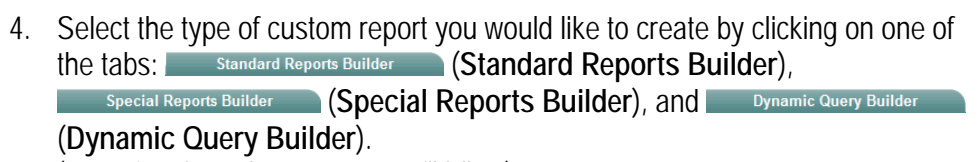

(Instructions for each custom report will follow.)

5. Click the **Done** (**Done**) button at anytime to return to the Create Custom Reports Listing Page.

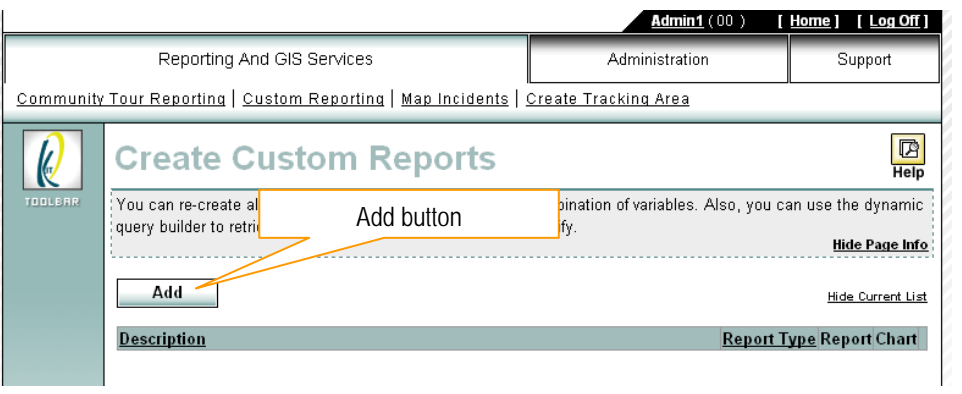

(This is a screenshot of the Custom Reports Listing Page.)

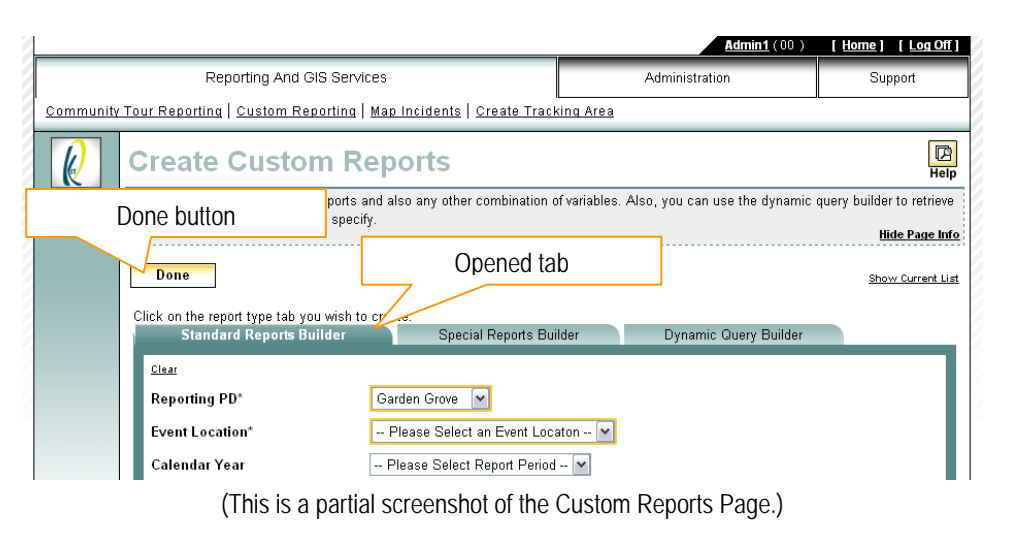

# Tips

- If you have a pop-up blocker on your computer, hold the control (CTRL) key down on your keyboard while selecting any button used to view the report (e.g., Show Report, PDF button, etc.).
- For instructions on printing or saving a report or chart, see <u>Reports</u>

# Standard Reports Builder

The Standard Reports Builder will allow you to recreate the ASIPS reports by specifying what criteria you would like to view.

- 1. From the Create Custom Reports screen, select the tab entitled Standard Reports Builder (Standard Reports Builder).
- 2. Select the reporting police department from the Reporting PD\* dropdown list.
- 3. Select the location the incident took place from the **Event Location**\* dropdown list.
- 4. Select the time period you would like to view by selecting the Calendar Year from the dropdown list or selecting the Beginning Date\* and Ending Date\* from the III (Calendar Icon).

For instructions on using the B, see <u>Calendar Icon</u> section.

- 5. Select the type of incident you would like to view from the **Incident Group**\* dropdown list.
- 6. Select what you would like to view from the AOD/Drugs/Alcohol\* dropdown list.
- 7. Select how you would like the incidents grouped from the **Grouping Type 1**\* dropdown list.
- If you would like to further group the incidents, select from the Grouping Type 2\* dropdown list.
- 9. Select the 'Loud Parties' Factor\* by clicking the correct 
  (radio button).
- 10. Select the 'Minor' Factor' by clicking the correct 
  (radio button).
- 11. Select the 'DUI' Factor' by clicking the correct (radio button).
- 12. Select the 'Domestic' Factor' by clicking the correct  $\odot$  (radio button).
- 13. Enter a short description to identify this report in the Title\* field.
- 14. Click the Create Report/Chart (Create Report/Chart) button to create the report.

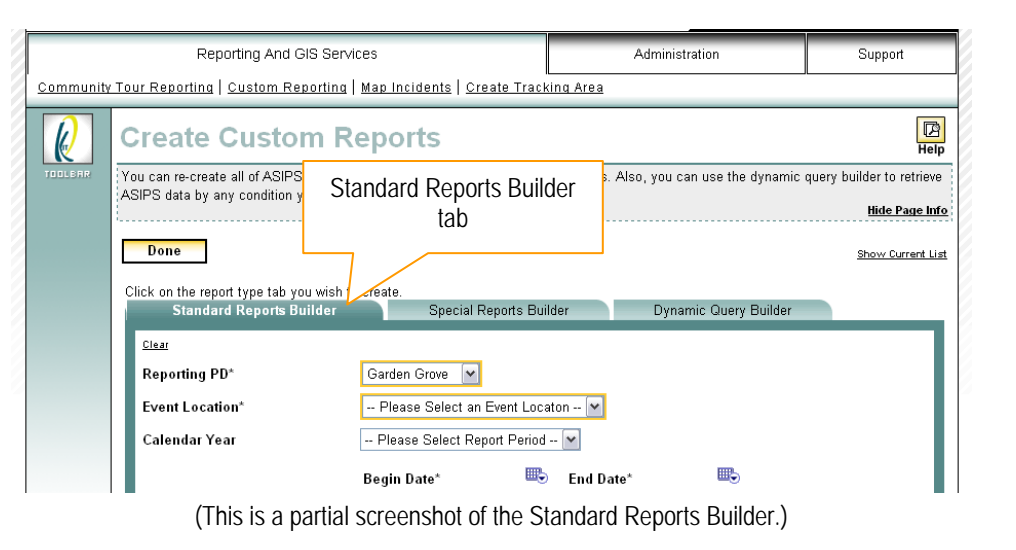

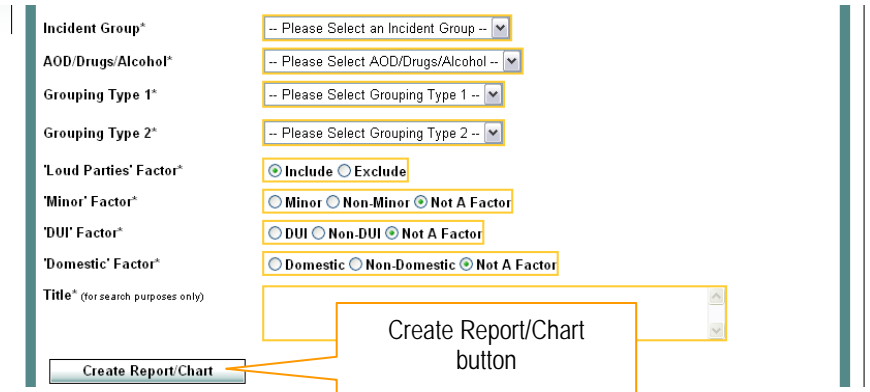

(This is a partial screenshot of the Standard Reports Builder.)

- 15. If you would like to view the report/chart, select one of the format buttons. \*Note: For further information on the format buttons, see the <u>Additional Buttons</u> section.
- 16. If you would like to edit the report to modify the fields, click the **Edit Selection** (Edit Selections) button.
- 17. If you would like to save the report for later use, click the <u>Save Selection</u> (Save Selections) button.
- 18. Click the **Done** (**Done**) button at anytime to leave the Standard Reports Builder.

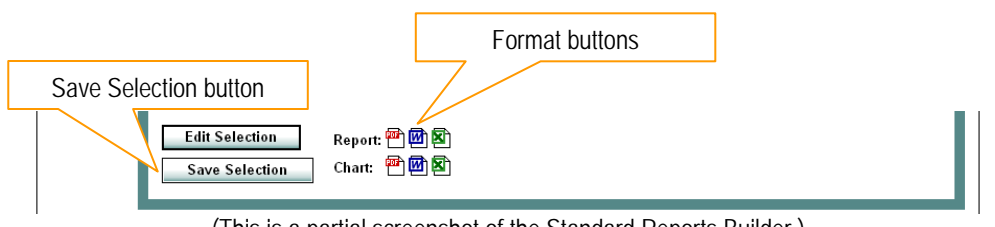

(This is a partial screenshot of the Standard Reports Builder.)

# **Special Reports Builder**

- 1. From the Create Custom Reports screen, select the tab entitled Special Reports Builder (Special Reports Builder).
- 2. Select the report you would like to view from the **Choose Category**\* dropdown list.
- 3. Select the location from the Reporting City\* dropdown list.
- Select the time period you would like to view by selecting the Calendar Year from the dropdown list or selecting the Beginning Date\* and Ending Date\* from the I (Calendar Icon).

For instructions on using the  $\blacksquare$ , see <u>Calendar Icon</u> section.

- Select the type of incident you would like to view from the Incident Group\* dropdown list.
   \*Note: Not all reports require this field to be selected.
- 5. Enter a short description to identify this report in the **Title**\* field.
- 7. Click the Create Report (Create Report) button to create the report.
- 8. If you would like to view the report/chart, select one of the format buttons. For further information on the format buttons, see the <u>Additional Buttons</u> section.
- 9. If you would like to edit the report to modify the fields, click the <u>Edit Selection</u> (Edit Selections) button.
- 10. If you would like to save the report for later use, click the <u>Save Selection</u> (Save Selections) button.
- 11. Click the **Done** (**Done**) button at anytime to leave the Standard Reports Builder.

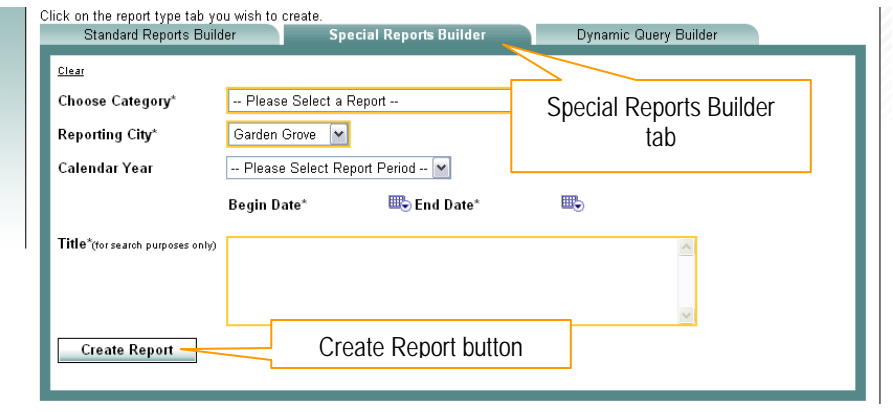

(This is a partial screenshot of the Special Reports Builder.)

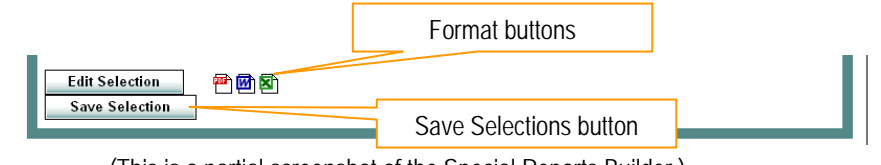

(This is a partial screenshot of the Special Reports Builder.)

# **Dynamic Query Builder**

Here you are able to create and customize a report using any conditions you specify.

- 1. From the Create Custom Reports screen, select the tab entitled Dynamic Query Builder (Dynamic Query Builder).
- 2. Select a Data Source from the dropdown list.
  - a. Select whether you want the Data Source to be *Distinct* or *Non-Distinct*.
- 3. Enter a short description of the report in the Title\* field.
- - a. To remove a field from the Selected Fields column, select the field name and click the <a href="https://www.kemove.field">kemove Field</a> (< Remove Field) button.</li>
     \*Note: If you would like to include all fields within your report, select the <a href="https://www.kemove.all.fields">kemove.field</a> (<< Remove All Fields) button.</li>
- 5. Once all of your chosen columns are in the **Selected Fields** column, you can put them in order of how they will be viewed in the report. Click on the field name and then use the following buttons to put your fields in order:

| Move Field Up     | Moves the field up one level.                |
|-------------------|----------------------------------------------|
| Move Field Top    | Moves the field to the top of the list.      |
| Move Field Down   | Moves the field down one level.              |
| Move Field Bottom | Moves the field down to the end of the list. |

6. Click the Next >>) button.

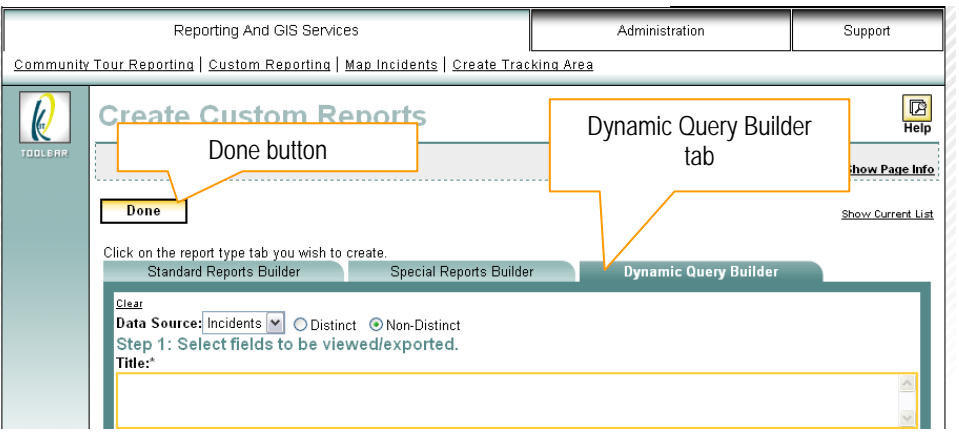

(This is a partial screenshot of the Dynamic Query Builder.)

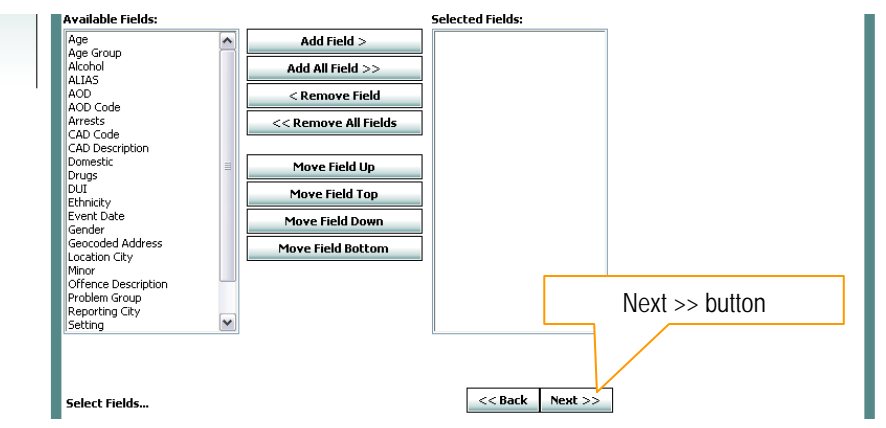

(This is a partial screenshot of the Dynamic Query Builder.)

- 7. Create your rule by selecting a field from the Available Fields column.
- 8. Select one of the buttons to create your rule.

| Is equal to     | Is the same as the information selected       |
|-----------------|-----------------------------------------------|
| Is not equal to | Is not the same than the information selected |
| Is like         | Is similar to the information selected.       |
| Is not like     | Is different than the information selected.   |
| Is null         | View no information for this field.           |
| Is not null     | View all information for this field.          |

- 9. Determine whether your filter will be using a <u>Value</u> or <u>Another Field</u> by selecting the appropriate <sup>☉</sup> (radio button).
- 10. Determine whether your filter will be using the <u>AND Rule</u> or <u>OR Rule</u> by selecting the appropriate <sup>☉</sup> (radio button).
- 11. A dropdown list or an blank text field will appear depending on what button you selected above. Select or fill in the appropriate information.
- 12. Click the **Add Rule** (Add Rule) button. Your rule will appear in the box.
  - a. To reset your rule click the Clear/Restart (Clear/Restart) button.
  - b. To delete your rule click the Delete Rule (Delete Rule) button.
- 13. Click the  $\mathbb{N}$  (Next >>) button.

| Drugs                                                                        | ~                                | Is equal to                                      | Is not equal to                            |                 |
|------------------------------------------------------------------------------|----------------------------------|--------------------------------------------------|--------------------------------------------|-----------------|
| Ethnicity                                                                    |                                  | Is like                                          | Is not like                                |                 |
| Event Date<br>Gender                                                         |                                  | Is null                                          | Is not pull                                |                 |
| Geocoded Address                                                             |                                  | 13 11411                                         |                                            |                 |
| ocation City                                                                 |                                  | Is less than                                     | Is less than or equal to                   |                 |
| ninor<br>Offence Description                                                 |                                  | Is greater than                                  | Is greater than or equal to                |                 |
| Problem Group                                                                |                                  | is greater than                                  | is greater than or equal to                |                 |
| Reporting City                                                               |                                  | Is in between                                    | Is not in between                          |                 |
| Setting                                                                      |                                  |                                                  |                                            |                 |
| ime Range                                                                    | ~                                | <ul> <li>The Value(s) O Another Field</li> </ul> | 💌 AND Rule 🔘 OR Rule                       |                 |
|                                                                              |                                  | No                                               |                                            |                 |
|                                                                              |                                  | 140                                              |                                            | Add Dula hutton |
| (AND) Filter where [Dr                                                       | unel ie e                        | no<br>agual to the value(s):                     |                                            | Add Rule button |
| AND) Filter where [Dr                                                        | ugs] is e                        | equal to, the value(s):                          |                                            | Add Rule button |
| AND) Filter where [Dr                                                        | ugs]is e                         | equal to, the value(s):                          | Add Rule                                   | Add Rule button |
| (AND) Filter where [Dr                                                       | rugs] is e                       | equal to, the value(s):                          | Add Rule                                   | Add Rule button |
| (AND) Filter where [Dr                                                       | ugs] is e                        | equal to, the value(s):                          | Add Rule<br>Clear / Restart                | Add Rule button |
| (AND) Filter where [Dr                                                       | 'ugs] is e                       | equal to, the value(s):                          | Add Rule<br>Clear / Restart<br>Delete Bule | Add Rule button |
| (AND) Filter where [Dr                                                       | ʻugs] is e                       | ruo<br>equal to, the value(s):                   | Add Rule<br>Clear / Restart<br>Delete Rule | Add Rule button |
| (AND) Filter where [Dr                                                       | ʻugs] is e                       | ino                                              | Add Rule<br>Clear / Restart<br>Delete Rule | Add Rule button |
| (AND) Filter where [Dr                                                       | ʻugs] is e                       | requal to, the value(s):                         | Add Rule<br>Clear / Restart<br>Delete Rule | Add Rule button |
| (AND) Filter where [Dr<br>Durrent SQL Statement:<br>SELECT [Age], [Age Group | p], [Alcoh                       | equal to, the value(s):                          | Add Rule<br>Clear / Restart<br>Delete Rule | Add Rule button |
| AND) Filter where [Dr<br>Current SQL Statement:<br>ELEECT [Age], [Age Group  | r <b>ugs] is e</b><br>p], [Alcoh | ol] FROM [Incidents]                             | Add Rule<br>Clear / Restart<br>Delete Rule | Add Rule button |
| (AND) Filter where [Dr<br>                                                   | r <b>ugs] is e</b><br>p], [Alcoh | equal to, the value(s):                          | Add Rule<br>Clear / Restart<br>Delete Rule | Add Rule button |

(This is a partial screenshot of the Dynamic Query Builder.)

- 14. If you would like to sort by rows select your fields from the Available Fields column, use the buttons to move them into the Selected Fields column and to place them in the correct order, and select the appropriate button to indicate whether you would like the field in <u>Ascending</u> or <u>Descending</u> order.
- Click the <u>Create Query</u> (Create Query) button to create the report.
   \*Note: If you wish to make any changes prior to creating the report, click the <u>Create</u> (<< Back) button.</li>

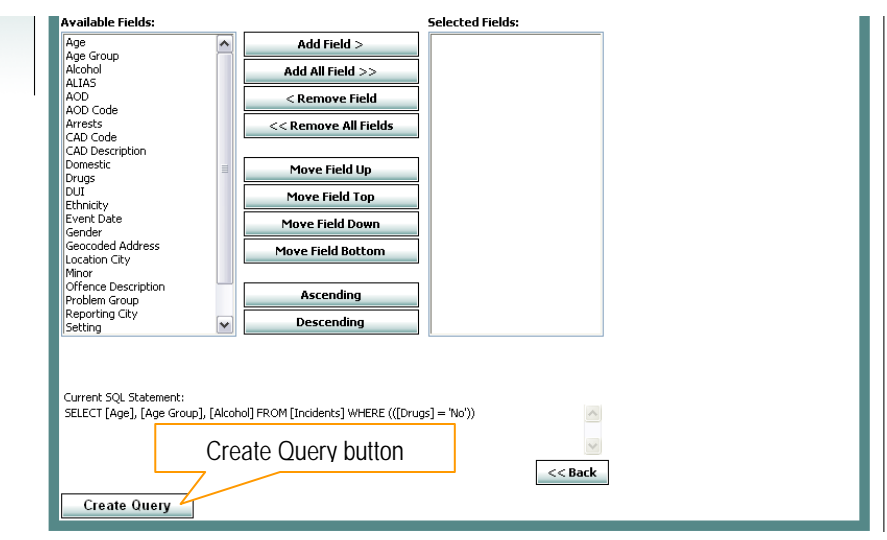

(This is a partial screenshot of the Dynamic Query Builder.)

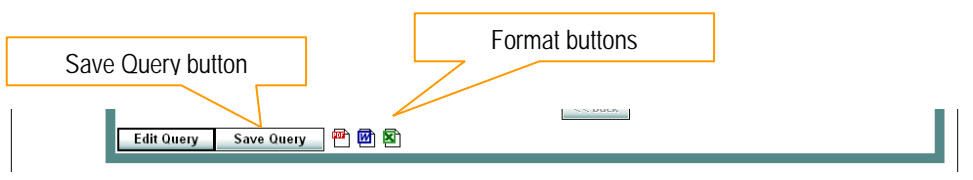

(This is a partial screenshot of the Dynamic Query Builder.)

- 16. If you would like to view the report, select one of the format buttons. \*Note: For further information on the format buttons, see <u>Additional Buttons</u>.
- 17. If you would like to edit the report to modify the fields, click the <u>Edit Query</u> (Edit Query) button.
- 18. If you would like to save the report for later use, click the Save Query (Save Query) button.
- 19. Click the **Done** (**Done**) button at anytime to leave the Dynamic Query Builder.

# Tips

- You will only be able to filter a small amount of fields at a time.
- If your report does not appear after selecting the create Query (Create Query) button, hold the control (CTRL) key down on your keyboard while selecting the button. It may be due to a pop-up blocker.

# Reports

# **Opening a Report**

- Select the type of report you wish to view/print from the list of reports.
   \*Note: Reports are located under <u>Community Tour Reporting</u> and <u>Custom Reporting</u>
- 2. Click the appropriate format button to bring up a separate window with the report. The available formats are <sup>™</sup> PDF, <sup>™</sup> MS Word, or <sup>™</sup> MS Excel. For additional information on the format buttons, see the <u>Format Buttons</u> section

|                  |                                                           |                         | <u>Admin1</u> ( 00 | ) [ <u>Home</u> | ] [Log Off]           |
|------------------|-----------------------------------------------------------|-------------------------|--------------------|-----------------|-----------------------|
|                  | Reporting And GIS Services                                | A                       | dministration      |                 | Support               |
| <u>Community</u> | Tour Reporting   Custom Reporting   Map II                | ncidents   Create Traci | king Area          |                 |                       |
| R                | Static and Dynamic                                        | ASIPS Rep               | orts               |                 | Help                  |
| TOOLBAR          | View scanned an dynamic ASIPS reports.                    |                         |                    |                 | <u>Hide Page Info</u> |
|                  | Dynamic ASIPS Reports                                     | Static ASIPS Reports    |                    |                 |                       |
|                  | Reporting PD* Garden Grove 💌                              |                         |                    |                 |                       |
|                  | Reporting Period* 🛛 Q1 2006 💌                             |                         |                    |                 |                       |
|                  | Description                                               | Report Type             | Report             | Chart           |                       |
|                  | Alcohol Specific, Drug Specific, and Total<br>AOD Arrests | Problem Groups          | 🍽 🖾 🖄              |                 |                       |
|                  | Alcohol, Drugs, and Total AOD Involvement<br>In Incidents | Problem Groups          | 🖻 🖾 🔊              |                 |                       |
|                  | Problem-Groups by AOD Involvement in<br>Events / Arrests  | Problem Groups          | 🖻 🖾 🖻              | 🍽 🖾 🖾           |                       |

(This is a partial screenshot of the Community Tour Reporting Listing Page.)

# Tips

• If you have a pop-up blocker on your computer, hold the control (CTRL) key down on your keyboard while selecting any button used to view the report (e.g., Show Report, PDF, etc.).

# Printing or Saving Reports

- 1. Once you have clicked one of the format buttons a message box may appear asking if you would like to open or save the report.
- 2. Click **Open** to open the report immediately. The report will open in a new window in the export format requested.
- 3. Click the print button in to print the report. \*Note: You do not have to save the report to print.
- 4. Click the disk button  $\blacksquare$  or  $\blacksquare$  to save the report.

| e Download                                                                                                    |                                                      |
|----------------------------------------------------------------------------------------------------|------------------------------------------------------|
| )o you want to open or save this file?                                                                                          |                                                      |
| Name: pShowreport.doc<br>Type: Microsoft Word Document                                                                          | Open button                                          |
| From: demo.kithost.net                                                                                                    | re Cancel                                            |
| Always ask before opening this type of file                                                                                     |                                                      |
| While files from the Internet can be useful,<br>harm your computer. If you do not trust the<br>save this file. What's the risk? | some files can potentially<br>source, do not open or |

#### (This is a screenshot of the File Download window.)

#### Tips

- If you selected MS Word or MS Excel as your format, to Print or Save the report select the save (Save) button when the File Download window appears.
- If you choose to open the report in MS Word and would like to Save or Print, place your mouse next to the box that reads (Final Showing Markup) and right click with your mouse. A list of toolbars will appear. Select Standard. The Standard toolbar appears allowing you to select the Save or Print buttons.
- If you have not installed a PDF reader a message will pop up asking if you would like to download the program. Be aware that the download will take a few minutes (or longer if you are connecting to the internet on a dial-up connection).

# Map Incidents

The Map Incidents module displays static maps of where incidents took place. However, you are able to specify parameters to locate a specific area and its incident(s).

- 1. Click Reporting And GIS Services from the Main Menu.
- 2. Click Map Incidents from the Reporting And GIS Services Submenu.
- 3. To specify parameters, click the <u>Show Static Maps</u> link. New fields will display allowing you to set specific parameters.

\*Note: To hide the parameter selections, click the Hide Static Maps link.

- a. Select the city you would like to view from the City dropdown list. If you want to look at incidents in all cities leave the dropdown selections to <u>All</u>. \*Note: Custom Tracking Areas will appear in the City dropdown list. To create Custom Tracking Areas, see the <u>Create Tracking Areas</u> section.
- b. Select the report period from the Quarter dropdown list.
  - or

Select the date range from the **Start Date** and **End Date** fields by clicking on the **III** (Calendar Icon).

For instructions on using the B, see <u>Calendar Icon</u> section.

- c. Select the type of incident from the Map dropdown list.
- d. To display a count of incidents, check the Sum By Address field.

\*Note: Count details will not appear with all selections from the Map dropdown list. To adjust the look of the Sum by Address feature, see additional instructions in the <u>Sum</u> By Address section.

- e. Click the Load link to load the map with the specified parameters.
- 4. To increase the size of the map, select what size you prefer from the Size dropdown list.

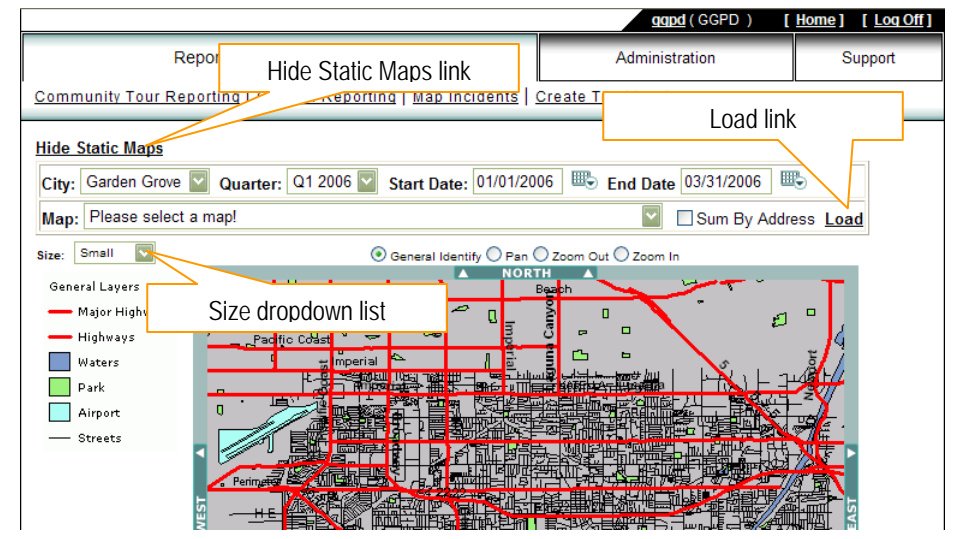

(This is a partial screenshot of the Map Incidents Edit Form displaying the Show Static Maps fields.)

- The map's details will appear below the map. Click the <u>Show Data</u> link to display the <u>Full View Results</u> (Full View Results) tab.
   \*Note: Click Hide Data to hide the data.
  - a. Click on one of the format buttons to print the map and details. For further information on the format buttons, see <u>Additional Buttons</u>.
- 6. When a modification is done to the map (e.g., changing the size, zooming in, etc.), a new tab will appear entitled Last View Results (Last View Results) displaying the details.

\*Note: To view the original display, click the **Full View Results**) tab. You will only be able to view the original display and the last modification created. (i.e., If you modified the report 3 times, only the original and last modification will be available.)

| Full View Results |                                                                                            |   |
|-------------------|--------------------------------------------------------------------------------------------|---|
| Format butto      | II (01/01/2005-03/31/2005)                                                                 |   |
| Hide Data         | address<br>06TH ST / BALBOA BLVD W ,NB                                                     | ^ |
| Hide Data link    | 07TH ST / BEACH,NB<br>08TH ST / BALEOA BLUD W,NB<br>08TH ST / BEACH,NB                     | - |
| 5<br>8<br>7       | 1 AUVERGNE .NB<br>1 BALBOA PIER .NB (RUBYS DINER)<br>1 BAYWOOD BR .NB (BAYWOOD APARTMENTS) |   |
| 8                 | 1 BLUEFIN CT ,NB                                                                           | ~ |

(This is a sample screenshot of the Map Incidents Edit Form displaying the Full View Results. This is a partial screenshot.)

# Sum By Address

The Sum By Address feature displays the range of incidents that occurred in a particular area. The look of the display can be modified by double clicking the keycode. A new window will open displaying the Sum By Address values.

- 1. To change the shape, select the Point Shape from the dropdown list.
- 2. To change the color, select the **Point Color** from the dropdown list.
- 3. To change the ranges:
  - a. Enter the minimum range in the first box.
  - b. Enter the maximum range in the second box.
  - c. Repeat up to six (6) ranges, if appropriate.
- 4. Click the save (Save) button from the left toolbar.

Once the Sum By Address values are modified, each time you view the Map Incidents for that particular City view those modified values will be displayed.

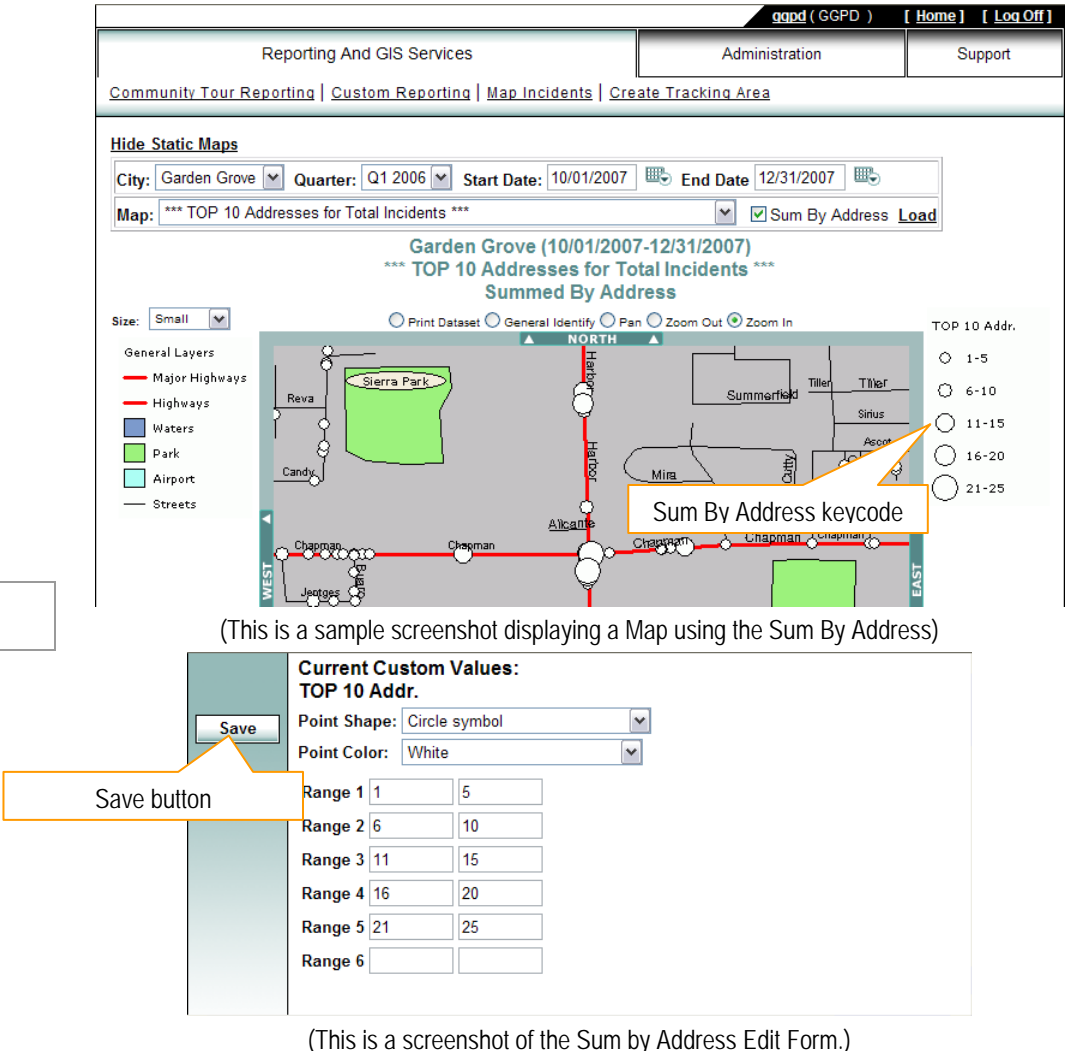

#### This is a screenshol of the Sull by Address Edit FC

# Tips

You must have at least one (1) Range to display the Sum By Address.

# **Create Tracking Areas**

The Create Tracking Areas module allows you to create specific tracking areas of where incidents took place.

- 1. Click **Reporting And GIS Services** from the Main Menu.
- 2. Click Create Tracking Areas from the Reporting And GIS Services Submenu.
- 3. Click the (Add) button from the left toolbar.
- 4. Enter a title for the new tracking area in the Areas field.
- 5. Select the outline color for the area from the Line Color dropdown list.
- 6. Select the size of the outline from the Line Size dropdown list.
- 7. Select the style of the outline from the Line Style dropdown list.
- 8. From the *On Map Click* section, you may center in on the particular area more closely.

\*Note: See <u>Display Features</u> for a definition of the options available.

9. Click the <u>save</u> (Save) button from the left toolbar. If you do not want to save any changes, click the <u>Cancel</u> (Cancel) button.

|           |                                                                   |                      |               | <u>Admin1</u> (00)  | [ <u>Home</u> ] [ <u>Log Off</u> ] |
|-----------|-------------------------------------------------------------------|----------------------|---------------|---------------------|------------------------------------|
|           | Reporting And                                                     | 1 GIS Services       |               | Administration      | Support                            |
| Community | Tour Reporting   Cus                                              | stom Reporting   Map | Incidents   C | reate Tracking Area |                                    |
| Add       | Tracking<br>Add b                                                 | Area Creat<br>utton  | ion Zo        | one                 | Help<br>Show Page Info             |
|           | On Map Click:<br>O General Identify<br>Pan<br>Zoom Out<br>Zoom In |                      |               | A NORTH A           |                                    |

(This is a partial screenshot of the Tracking Areas Edit Form.)

|           |                                                       | <u>Admin1(00)</u>        | Home ] [ Log Off ]  |
|-----------|-------------------------------------------------------|--------------------------|---------------------|
|           | Reporting And GIS Services                            | Administration           | Support             |
| Community | Tour Reporting   Custom Reporting   Map Incidents   C | reate Tracking Area      |                     |
| R         | Tracking Area Creation Zo                             | one                      | (2)<br>Help         |
| TOOLBAR   |                                                       |                          | Show Page Info      |
| Cancel    |                                                       | * Indica                 | ates Required Field |
| Save      | Areas:                                                |                          |                     |
|           | Line Color Black 🛛 🖌 Line Size 7 🖌 Line Style 🛛       | Dash dot dot road line 💌 |                     |
|           | On Map Click:                                         | ▲ NORTH ▲                |                     |
|           | ⊙ Create Area                                         |                          |                     |
|           | OPan On Map Click section                             | 1                        |                     |
|           | O Zoom Out                                            | •                        |                     |
|           | ⊖Zoom In                                              |                          |                     |
|           |                                                       |                          |                     |
|           | (This is a partial screenshot of the Tr               | acking Areas Edit Form.) |                     |

#### Tips

• To view the incidents within the newly created area, see <u>Map Incidents</u>.

# **Deleting Tracking Areas**

- 1. Click **Reporting And GIS Services** from the Main Menu.
- 2. Click Create Tracking Areas from the Reporting And GIS Services Submenu.
- 3. From the Areas dropdown list, select the area that you wish to delete.
- 4. Click Delete (Delete) from the left toolbar.
  - a. Click the (OK) button when asked "Are you sure...?". If you do not want to delete this staff member, click the Cancel (Cancel) button.

|           |                       |                                                  | ggpd (GGPD)              | Home] [Log Off]  |
|-----------|-----------------------|--------------------------------------------------|--------------------------|------------------|
|           | Reporting An          | d GIS Services                                   | Administration           | Support          |
| Community | Tour Reporting   Cu   | stom Reporting   <u>Map Incidents</u>   <u>C</u> | reate Tracking Area      |                  |
| R         | Tracking              | Area Creation Zo                                 | one                      | <b>B</b><br>Help |
| TOOLBAR   | Create rectangular tr | acking area.                                     |                          | Hide Page Info   |
| Add       | Areas: test           |                                                  |                          |                  |
| Delete    | Line Color Black      | 🔽 Line Size 7 🔽 Line Style                       | Dash dot dot road line 💌 |                  |
|           | Map Click:            |                                                  | NORTH                    |                  |
|           | Delete Button         |                                                  |                          |                  |
|           | Zoom Out<br>Zoom In   |                                                  |                          |                  |

(This is a partial screenshot of the Tracking Areas Edit Form displaying the Delete button.)

# **Display Features**

| Term                         | Definition                                                                                                    |
|------------------------------|----------------------------------------------------------------------------------------------------|
| <u>Print Dataset</u>         | This feature gives you details regarding the item you select on the map. A "callout" [San Miguel Dr] will display.                                      |
| <u>General Identify</u>      | This feature displays the general features on the map (i.e., street name, zip code, or park name) of the indicator that you selected by showing a       |
|                              | "callout"                                                                                                    |
| <u>Pan</u>                   | Select Pan to center in on the point of interest within the map.                                                                                        |
| <u>Zoom Out</u>              | After you have zoomed in on any particular area of the map, you can Zoom Out to expand the area you are viewing to make it larger. You can              |
|                              | only Zoom Out as many times as you chose to Zoom In or until you have the entire US map showing. You cannot Zoom Out when the map is                    |
|                              | showing the United States, you can only zoom in, drill down, or use the identify feature.                                                               |
| <u>Zoom In</u>               | You can use the Zoom In option to make the area of the map you are viewing larger and more descriptive, by clicking anywhere you choose on the          |
|                              | map. You can Zoom In as many times as you want to make the area you are viewing closer, bigger and with better quality.                                 |
| <u>Return to Full Extent</u> | This feature returns the map to the original display.                                                                                                   |
| Return to City View          | If you selected the Return to Full Extent view after viewing a selected City from the dropdown list, clicking Return to City View will take you back to |
|                              | the selected City View.                                                                                                    |
| <u>Clear</u>                 | This feature clears all results (i.e., General Identify, Pan, Print Dataset results, etc.) from the map.                                                |

# **ADMINISTRATION**

Additional services under the Administration module include the Messaging Board, which allows users to post important messages to the Home page and the Events Manager, which allows users to post upcoming events.

# **Messaging Board**

The Messaging Board is used to add important information messages to the Home page.

# Creating a Message

- 1. Click Administration from the Main Menu.
- 2. Click Messaging Board from the Administration Submenu.
- 3. Click the Add (Add) button from the left toolbar.

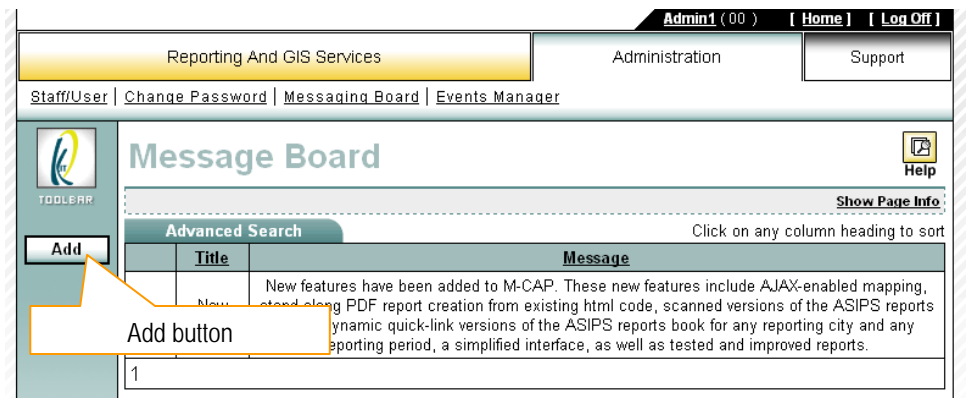

| (This is a | sample screenshot | of the | Message | Board | Listing I | Dage.) |
|------------|-------------------|--------|---------|-------|-----------|--------|
| •          |                   |        |         |       |           |        |

|                                                                 |               |       | Ad        | <u>min1</u> (00) [] | lome ] [ Log Off ]                           |  |  |
|-----------------------------------------------------------------|---------------|-------|-----------|---------------------|----------------------------------------------|--|--|
| Reporting And GIS Services                                      |               |       | Administr | ration              | Support                                      |  |  |
| Staff/User   Change Password   Messaging Board   Events Manager |               |       |           |                     |                                              |  |  |
|                                                                 | Vessage E     | Board |           |                     | Help                                         |  |  |
| TOOLBAR                                                         |               |       |           | * Indica            | <u>Show Page Info</u><br>ates Required Field |  |  |
| Cancel M                                                        | Message Head* |       |           |                     |                                              |  |  |
| N                                                               | Message Body* |       |           |                     |                                              |  |  |
| Save b                                                          | button        |       |           |                     | ×                                            |  |  |
| F                                                               | From Date*    |       | To Date*  |                     |                                              |  |  |
|                                                                 |               |       |           |                     |                                              |  |  |

(This is a screenshot of the Message Board Edit Form.)

- 4. Enter the title to be displayed on the Home page in the **Message Head**\* field.
- 5. Enter the description of the message in the Message Body\* field.
- 6. Enter the dates for how long this message will be displayed on the Home page in the **From Date\*** and **To Date\*** fields.
- 7. Click the <u>save</u> (Save) button from the left toolbar. If you do not want to save any changes, click the <u>Cancel</u> (Cancel) button.

# Editing a Message

- 1. Click Administration from the Main Menu.
- 2. Click Messaging Board from the Administration Submenu.
- 3. From the Listing Page, select the message that you wish to edit by clicking the Select (Select) button.

\*Note: If the message does not appear within the grid, use the <u>Advanced Search</u> feature to locate the message.

- 4. The message will appear in the edit mode.
- 5. Make any changes needed to the form.
- 6. Click the <u>save</u> (Save) button from the left toolbar. If you do not want to save any changes, click the <u>Cancel</u> (Cancel) button.

# **Deleting a Message**

- 1. Click Administration from the Main Menu.
- 2. Click Messaging Board from the Administration Submenu.
- 3. From the Listing Page, select the message that you wish to delete by clicking the **Select** (Select) button.

\*Note: If the message does not appear within the grid, use the <u>Advanced Search</u> feature to locate the message.

- 4. The message will appear in the edit mode.
- 5. Click Delete (Delete) from the left toolbar.
  - a. Click the (OK) button when asked "Are you sure...?". If you do not want to delete this message, click the Cancel (Cancel) button.

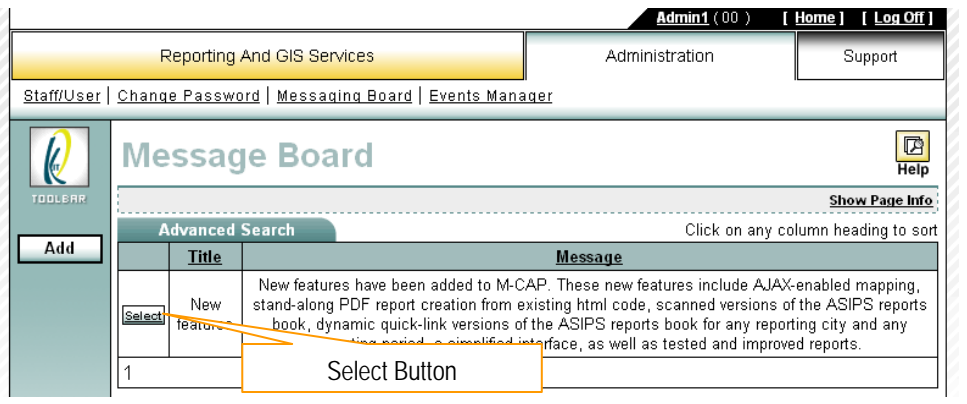

(This is a sample screenshot of the Message Board Listing Page.)

|                            |                 |                                                                                                    |                        |              | ggpd(GGPD) | Home] [Log Off]     |
|----------------------------|-----------------|----------------------------------------------------------------------------------------------------|------------------------|--------------|------------|---------------------|
| Reporting And GIS Services |                 |                                                                                                    | Adm                    | ninistration | Support    |                     |
| <u>Staff/User</u>          | Change Password | Messaging Board                                                                                                    | <u>i   Events Mana</u> | iger         |            |                     |
| R                          | Message         | Board                                                                                                    |                        |              |            | Help                |
| TOOLBAR                    |                 |                                                                                                    |                        |              |            | Hide Page Info      |
| Cancel                     | Delete I        | Button                                                                                                    |                        |              | * Indic    | ates Required Field |
| Save                       | Mes ad*         | New Features                                                                                                    |                        |              |            |                     |
| Delete ✓                   | Message Body*   | New features have been added to M-CAP. These new features include<br>AJAX-enabled mapping, stand-alone PDF report creation from existing html<br>code, scanned versions of the ASIPS reports book, dynamic quick-link<br>versions of the ASIPS reports book for any reporting city and any reporting<br>period, a simiplified interface, as well as tested and improved reports. |                        |              |            | tml 🔨               |
|                            | From Date*      | 02/23/2009                                                                                                    |                        | To Date*     | 05/01/2009 |                     |

(This is a partial screenshot of the Message Board Edit Form displaying the Delete button.)

# **Events Manager**

The Events Manager allows you to enter events into the Calendar to be viewed on the Home page. Only events related to M-CAP reports and services should be entered into the Calendar. Personal events should not be entered using the Events Manager.

# Creating an Event

- 1. Click Administration from the main menu.
- 2. Click Events Manager from the submenu.
- 3. Click the Add (Add) button from the left toolbar.

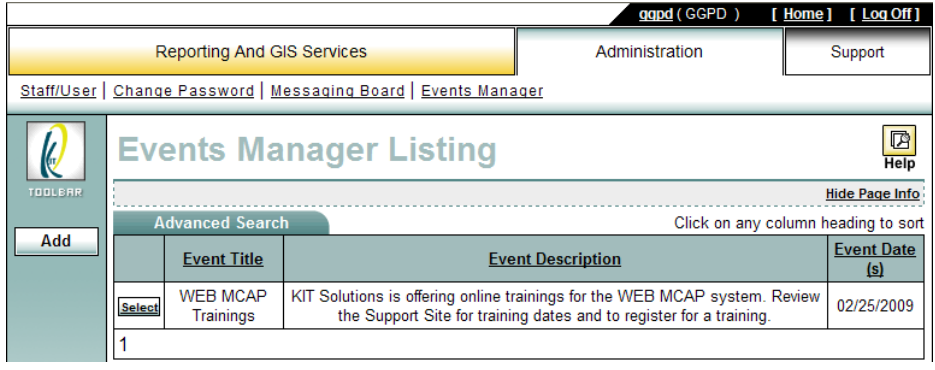

#### (This is a screenshot of the Events Manager Listing Page.)

Admin1 (00 ) [ Home ] [ Log Off ] Reporting And GIS Services Administration Support Staff/User | Change Password | Messaging Board | Events Manager P R Events Manager Help Show Page Info Indicates Required Field Cancel Event Title\*(50 characters max) Save Event Description\* Save button Event URL (website) Event Date\*Click each day to add this event November December January Sun Mon Tue Wed Thu Fri Sat 9 10 11 12 13 16 17 18 14 15 19 20 21 <u>22</u> <u>23</u> <u>24</u> 25 26 27 30 31 29

(This is a screenshot of the Events Manager Edit Form.)

- 4. Enter the title to be displayed on the Calendar in the **Event Title**\* field.
- 5. Enter the description of the event in the **Event Description**\* field.
- 6. If there is a website associated with the event, you may enter it in the Event URL (website) field.
- 7. Select the **Event Date** from the Calendar by clicking on the day(s) the event is to take place.
  - a. If more than one day was selected for the event, each day selected will display.
  - b. Click the link entitled <u>**Remove**</u> to remove one of the dates.
- 8. Click the <u>save</u> (Save) button from the left toolbar. If you do not want to save any changes, click the <u>Cancel</u> (Cancel) button.

# Editing an Event

- 1. Click Administration from the Main Menu.
- 2. Click Events Manager from the Administration Submenu.
- From the Listing Page, select the event that you wish to edit by clicking the Select (Select) button.

\*Note: If the event does not appear within the grid, use the <u>Advanced Search</u> feature to locate the event.

- 4. The event will appear in the edit mode.
- 5. Make any changes needed to the form.
- 6. Click the <u>save</u> (Save) button from the left toolbar. If you do not want to save any changes, click the <u>Cancel</u> (Cancel) button.

# **Deleting an Event**

- 1. Click Administration from the Main Menu.
- 2. Click Event Manager from the Administration Submenu.
- 3. From the Listing Page, select the event that you wish to delete by clicking the **Select** (Select) button.

\*Note: If the event does not appear within the grid, use the <u>Advanced Search</u> feature to locate the event.

- 4. The event will appear in the edit mode.
- 5. Click Delete) from the left toolbar.
  - b. Click the (OK) button when asked "Are you sure...?". If you do not want to delete this event, click the Cancel (Cancel) button.

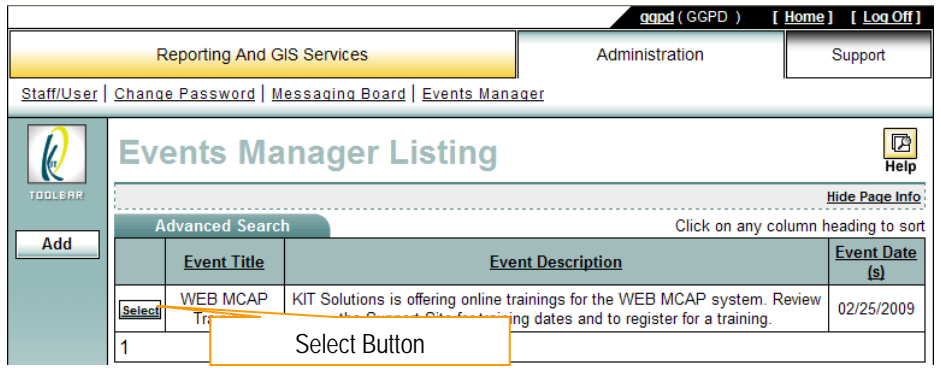

(This is a sample screenshot of the Event Manager Listing Page.)

|                            |                 |                                                                                                    |                        |              | ggpd(GGPD) | Home] [Log Off]     |  |  |
|----------------------------|-----------------|----------------------------------------------------------------------------------------------------|------------------------|--------------|------------|---------------------|--|--|
| Reporting And GIS Services |                 |                                                                                                    | Adm                    | ninistration | Support    |                     |  |  |
| Staff/User                 | Change Password | Messaging Board                                                                                                    | <u>i   Events Mana</u> | i <u>ger</u> |            |                     |  |  |
| R                          | Message         | Board                                                                                                    |                        |              |            | Help                |  |  |
| TOOLBAR Hide Page          |                 |                                                                                                    |                        |              |            |                     |  |  |
| Cancol                     | Delete I        | Button                                                                                                    |                        |              | * Indic    | ates Required Field |  |  |
| Savo                       | Mes ad*         | New Features                                                                                                    |                        |              |            |                     |  |  |
| <u>Delete</u><br>✓ ABC     | Message Body*   | New features have been added to M-CAP. These new features include<br>AJAX-enabled mapping, stand-alone PDF report creation from existing html<br>code, scanned versions of the ASIPS reports book, dynamic quick-link<br>versions of the ASIPS reports book for any reporting city and any reporting<br>period, a simiplified interface, as well as tested and improved reports. |                        |              |            |                     |  |  |
|                            | From Date*      | 02/23/2009                                                                                                    |                        | To Date*     | 05/01/2009 |                     |  |  |

(This is a partial screenshot of the Event Manager Edit Form displaying the Delete button.)